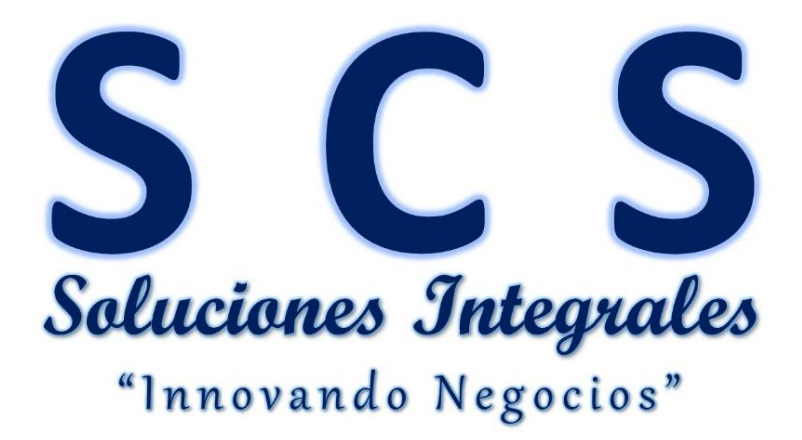

Por medio del presente, es grato dirigirnos a Ud. enviándole nuestros saludos cordiales, y a su vez presentar nuestra Empresa "SCS SOLUCIONES INTEGRALES S.A.C" con *R.U.C 20553030375*, Somos especialistas en Tecnología, específicamente en diseño, elaboración, ejecución y supervisión de Proyectos Tecnológicos y afines; OUTSOURCING en Servicios Informáticos, Desarrollo de Software y Base de Datos, Distribución de Equipos de Cómputo y Suministros; Distribución de Software; Capacitaciones, Asesoría y otros; Nuestro objetivo es *"Innovar los procesos de nuestros clientes, haciendo uso de técnicas, herramientas y/o actividades de la ingeniería moderna"*, nos avala más de 5 años de experiencia en el mercado.

# MANUAL DE USUARIO – S.I.G.E.C

#### 1. Introducción.

En el siguiente documento se explica detalladamente las funcionalidades que tiene el Software de Gestión Comercial **SIGEC** Versión 1.0.

El software permite gestionar los procesos de **Compras**, **Ventas**, **Almacén** (Ingresos y salidas de productos, inventario), **Pagos, Cobranza, Egresos, Gastos, Facturación electrónica**, **PLE** y otros. Nuestro software es mucho más que un Facturador, es un *gestor de sus procesos de negocio*, agilizando las tareas y actividades manuales, esta creado bajo estándares de seguridad, y estándares de programación, cada función del sistema están basado en procesos estandarizados y normalizados según normas ISOS, BASC y otros.

#### 2. Características funcionales que nos diferencia de la competencia.

- Con nuestro ERP, solo paga por lo que utilizas, de esta manera puede reducir costos, a medida que su empresa va creciendo, puede ir adquiriendo otras funcionalidades para automatizar dichos procesos. Ejemplo: Al inicio la empresa solo vendía al contado, por lo tanto no era necesario el módulo de cobranza, a medida que empresa fue creciendo, los dueños decidieron trabajar con facturas al crédito, fue donde recién necesitan adquirir dicho modulo para gestión las cobranzas a los clientes.
- Nuestro ERP es netamente desarrollado con tecnología web, con la finalidad de aprovechar las múltiples ventajas que nos ofrece, podemos mencionar, disponibilidad de la información las 24 horas, agilidad en el soporte, escalable en el tiempo, flexibilidad y adaptable a los procesos del negocio, usabilidad desde diferentes equipos y lugares, solo necesitas una conexión a internet.
- Nuestro ERP, está diseñado para gestionar 1 o más sucursales, de manera fácil y rápida, permitiendo tener en control en tiempo real de las operaciones que se realizan en cada establecimiento, sin necesidad de ir personalmente.
- Nuestro ERP, está diseñado para gestionar múltiples unidades de venta de un solo productos, por ejemplo: en boticas, se compra un medicamente X en caja, pero al momento de vender, se puede hacer por unidad, por blíster o por caja, así mismo cada unidad de venta tiene precios diferentes, nuestro ERP cuenta con esta funcionalidad.
- Nuestro ERP, está diseñado para crear KITS de productos, por ejemplo en ferretería: cuando uno compra un baño, este producto está compuesto por otros productos como tasa, tanque, ducha, mangueras, pernos de anclaje entre otros, nuestro ERP cuenta con esta funcionalidad.
- Nuestro ERP, es totalmente configurable, con la finalidad de poder adaptarse a cualquier tipo de negocio, esta implementado en Ferreterías, vidrierías, agro veterinarias, clínicas, hoteles, restaurantes, boticas, empresas prestadoras de servicios, minimarket, distribuidor

de motos y repuestos, zapaterías, tiendas de repuestos y accesorios, tiendas de computo, librerías, spas, recreos campestres y turísticos, agencias de viajes, empresas de transporte, grifos y otros, a la fecha usado por más de 100 clientes a nivel nacional.

- Nuestro ERP, ES ÚNICO para todos nuestros clientes, hemos tomado como ejemplos a las páginas de redes sociales, correos, e inclusive la misma SUNAT, tener centralizado el ERP nos permite tener un mejor control en los cambios, incidencias, tiempo de respuesta, minimizar a cero la tasa de errores, entre otros beneficios.
- Nuestro ERP, es fácil de usar, rápido y seguro, los procesos están normalizados y estandarizados, por ende es muy sencillo la usabilidad.

#### 3. Funciones Visuales.

Explicamos las funciones de los iconos, muchas de ellos fueron creadas con la finalidad de agilizar los registros, por ejemplo cuando registro una compra puedo registrar proveedores o productos de manera rápida sin salir de la opción de Compra.

|           | Representa la opción de LIMPIAR LOS DATOS, se usa para crear un nuevo registro.                                       |
|-----------|----------------------------------------------------------------------------------------------------|
|           | Representa la opción de GUARDAR O MODIFICA LOS DATOS.                                                                 |
| 2         | Representa la opción para crear Clientes.                                                                             |
| Productos | Representa la opción para crear o modificar los productos.                                                            |
| *         | Representa la opción para editar los precios de los productos, así mismo registra nuevas unidades para los productos. |
|           | Representa la opción para editar y crear kits de productos.                                                           |
| 2         | Representa la opción para crear Proveedores.                                                                          |

|       | Representa la opción para exportar a Excel.                                                                                     |
|-------|----------------------------------------------------------------------------------------------------|
|       | Representa la opción para eliminar un registro.                                                                                 |
| Q     | Representa la opción de búsqueda.                                                                                               |
|       | Representa la opción de crear características para los productos, específicamente cuando el negocio es ventas de motos, carros. |
|       | Representa la opción para crear un registro de historia clínica, usado cuando el negocio es clínica o consultorio médico.       |
| notes | Representa la opción para crear tickets de atención, usado por negocio como panaderías, centros comerciales y otros.            |

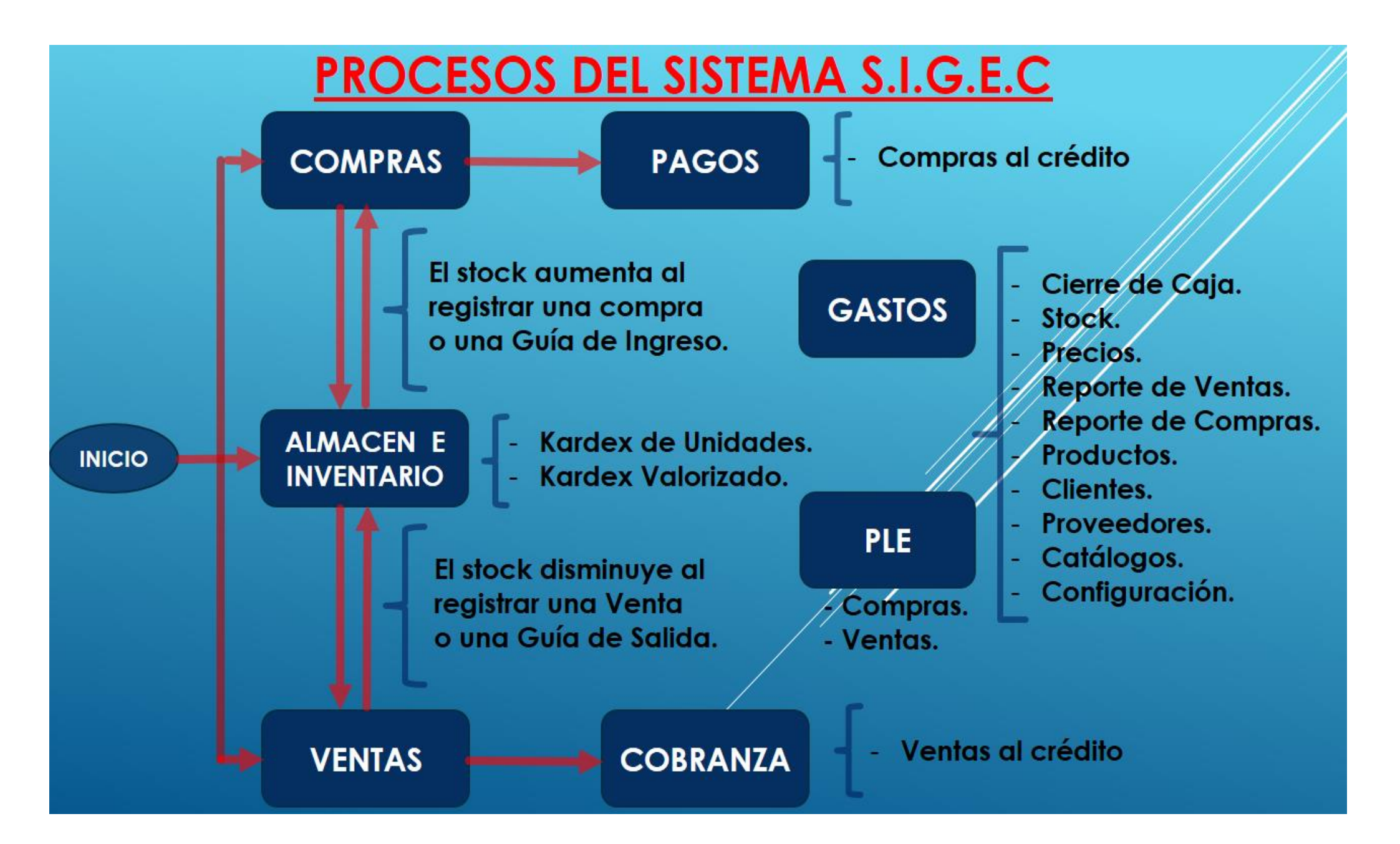

#### 4. Accediendo al Sistema.

Debe ingresar a la ruta indicada de acceso al sistema, se visualizar la siguiente pantalla, si está registrado debe ingresar los datos solicitados, y si es nuevo debe solicitar al administrador para crear su usuario.

#### > Para hacer uso del sistema debe ingresar a:

# https://www.scssolucionesintegrales.com/sigec

| (← → ♂ @                                                                                                    | (i) 🔒 https://www.scssolucionesintegrales.com                         | /sigec/usuario/CerrarS                                    | ession/ ··· 🛛                                                   | ☆ | ⊻ ⊪ | \ | ۲ |
|----------------------------------------------------------------------------------------------------|-----------------------------------------------------------------------|-----------------------------------------------------------|-----------------------------------------------------------------|---|-----|---|---|
| 🌣 Más visitados 🛛 😻 Comenzar a usar Fir                                                                            | refox 🜐 Software Comercial 🧕 WhatsApp                                 |                                                           |                                                                 |   |     |   |   |
| <b>S C S</b><br>Soluciones Integrales<br>"Innovando Negocios"                                                      | BIENVENIDC                                                            | OAL SISTEMA<br>LEVAMOS TU EMPR                            | DE GESTIÓN COMERCIAL<br>ESA A OTRO NIVEL!                       |   |     |   |   |
| <ul> <li>Control de su Negocio don</li> <li>Control de Múltiples Sucu</li> <li>Configurable y adaptable</li> </ul> | nde se encuentre.<br>Irsales.<br>a diferentes tipos de Negocio.       | 1.                                                        | Iniciar sesión                                                  |   |     |   |   |
| <ul> <li>Gestión de Ventas y Factu</li> <li>Gestión de Compras, Alm</li> <li>Gestión de Pagos, Cobran</li> </ul>   | ración Electrónica.<br>acén e Inventarios.<br>za, Egresos y Mucho Más | 2.<br>3.                                                  | Nombre del Usuario                                              |   |     |   |   |
| Para conocer mas del sistem                                                                                        | ia, puede descargar el <u>MANUAL DE USUARIO</u>                       | 6.                                                        | Iniciar Sesión 4.                                               |   |     |   |   |
| f                                                                                                    | 7. Derecho                                                            | s reservados a SCS SC<br>Contáctenos a<br>www.scssolucion | LUCIONES INTEGRALS S.A.C<br>l 9479990313 8.<br>esintegrales.com |   |     |   |   |

- 1. Ingresar su numero de RUC, el cual debe estar previamente configurado como cliente para el uso del sistema.
- 2. Luego ingresar el Nombre de Usuario.
- 3. Posteriormente ingresar la contraseña, hacer ENTER para ingresar al sistema.
- Luego hacer clic en el boton Iniciar Sesión. Con fines de hacer una demo de las funciones del sistema se otorga los datos de un usario de prueba:
  - ✓ RUC: 20553030305
  - ✓ **USUARIO:** scssolucionesintegrales
  - ✓ CONTRASEÑA: 123456
- **5.** Esta opción, permite a los clientes consultar los comprobantes electrónicos emitidos a su nombre, se puede descargar y/o enviar al correo electrónico.
- 6. Opción para descargar el manual de usuario del sistema.
- 7. Opción para conocer la publicación en Facebook y YouTube de nuestra empresa.
- 8. Datos de contacto de nuestra empresa.

| Þ  | ) 🛃           | <b>—</b> 4.   |   |                                                  |
|----|---------------|---------------|---|--------------------------------------------------|
| EN | TORNO DE TRAE | OLA           |   |                                                  |
|    |               |               |   | Seleccione el Ámbito de Trabajo para el Software |
|    | 1. Empresa:   | [SELECCIONAR] | ~ |                                                  |
|    | 2. Sucursal:  | [SELECCIONAR] | ~ |                                                  |
|    | 3. Almacen:   | [SELECCIONAR] | ~ |                                                  |

Esta opción sirve para configurar el entorno de trabajo del sistema, permitiendo tener el control de múltiples sucursales y almacenes de una sola empresa.

- 1. Cuando se ingrese al sistema, debe seleccionar la EMPRESA.
- 2. Seleccionar la SUCURSAL.
- 3. Seleccionar el ALMACÉN.
- 4. Clic en la OPCIÓN GUARDAR, con ello tendrá al sistema configurado para realizar las operaciones.

#### 5. Módulos del SISTEMA SIGEC.

El sistema **S.I.G.E.C** cuenta con **módulos** para la gestión de los procesos de Compras, Ventas, Almacén, Pagos, Cobranza, Gastos, PLE, y **Facturación electrónica.** 

#### 5.1. Seguridad:

Este módulo se encarga de gestionar la seguridad del sistema.

5.1.1. Usuarios: (Clic en Seguridad/Usuario), Haciendo clic en esta opción, podemos editar, crear y eliminar los usuarios para el sistema, si al crear un usuario selecciona el tipo "Administrador", este tendrá acceso a todo el sistema, y si es tipo "Invitado", se debe asignar los permisos que va tener en el sistema, estos permisos se enseñara en el apartado 5.1.2.

| chivo <u>E</u> ditar <u>V</u> er Hi <u>s</u> to                       | rial <u>M</u> arcadores Herramien <u>t</u> a     | as Ay <u>u</u> da                        |                                      |                |                 |                                                 |      |           | -      | 8    |
|-----------------------------------------------------------------------|--------------------------------------------------|------------------------------------------|--------------------------------------|----------------|-----------------|-------------------------------------------------|------|-----------|--------|------|
| oftware Comercial<br>→ C <sup>a</sup> 合<br>Más visitados <b>e</b> Com | × +<br>() Antt<br>nenzar a usar Firefox () Softw | tps://www.scssolucione<br>vare Comercial | sintegrales.com/sigec/i              | usuario/Nuevol | Isuario/        |                                                 | ☆    |           | lii\   | 1    |
| Seguridad Co                                                          | onfiguracion Alma                                | icen Compras                             | Pagos V                              | entas Ci       | red. y Cobranza | Factura Electronica                             |      |           |        |      |
| Admin : arevalo.ilmer@gr<br>Usuario : Admin System [s                 | mail.com<br>cssolucionesintegrales]              | Empresa :<br>Sucursal :                  | SCS SOLUCIONES INTEG<br>CENTRAL LIMA | RALES - DEMO   |                 | Fecha : 15/05/2019<br>Almacen : ALMACEN CENTRAL |      |           |        |      |
| USUARIOS                                                              |                                                  | Tipo [ISEL<br>Validar Password:          | ECCIONAR] ~                          | ]<br>]<br>]    |                 |                                                 |      |           |        |      |
| Ver 100 🗸                                                             |                                                  |                                          |                                      |                |                 |                                                 |      | Buscar:   |        |      |
| Nro. 0 EDITAR                                                         | ADMINISTRADOR                                    | TIPO *                                   | LOGIN                                | NOMBI          | RES © APELLIDO  | S ≎ EMAIL                                       | \$   | ESTADO \$ | ELIMIN | AR ¢ |
| 3 🥖                                                                   | arevalo.imer@gmail.com                           | Administrador                            | scssolucionesintegrales              | Admin          | System          | ventas@scssolucionesintegrales                  | com  | <b>v</b>  | ×      |      |
| 1                                                                     | arevalo.imer@gmail.com                           | Invitado                                 | wgonzales                            | Wilmer         | Gonzales Pared  | es cristalesparedes@gmail.com                   |      | ×         | ×      |      |
| Z Del 1 al 3 de 3                                                     | arevaio.imer@gmail.com                           | invitado                                 | sistemademö                          | DEMO           | DEMO            | ventas@scSsolucionesintegrales                  | .com | ~         | ×      | 00   |

5.1.2. Accesos: (Clic en Seguridad/Accesos), En este apartado, nos permite Asignar y Denegar accesos al sistema para los usuario de tipo "Invitado", permite configurar accesos por cada sucursal, haciendo clic en el check de la lista ubicado en el lado izquierdo, se asignara el acceso a dicha opción, en cambio si queremos negar un acceso, debemos hacer clic en el botón "X" de la lista del lado derecho.

| Arch | ivo <u>E</u> ditar <u> </u> | <u>V</u> er Hi <u>s</u> torial      | <u>M</u> arcadores Herramien <u>t</u> as Ay <u>u</u> da |                             |        |           |                                                   |    | -    | J |
|------|-----------------------------|-------------------------------------|---------------------------------------------------------|-----------------------------|--------|-----------|---------------------------------------------------|----|------|---|
| Soft | ware Comerci                | al                                  | × +                                                     |                             |        |           |                                                   |    |      |   |
| Æ    | ) -> C <sup>i</sup>         | ŵ                                   | (1) A https://www.scssolucion                           | esintegrales.com/sigec/usua | arioac | ceso/     | 🖂 🛧                                               |    |      | ľ |
| ) m  |                             | <u>س</u>                            |                                                         | eanregratea.com/argec/uada  | moac   | ceso/     | 0 1                                               |    |      |   |
| ¥    |                             | Comen.                              | zara usar Filerox 🥥 sortware Comercial                  |                             |        |           |                                                   |    |      |   |
|      |                             |                                     |                                                         |                             |        |           |                                                   |    |      | i |
| 1    | SIGNACION                   | DE PERMISC                          | 58                                                      |                             |        |           |                                                   |    |      | ļ |
|      |                             |                                     | [                                                       |                             |        |           |                                                   |    |      |   |
|      |                             | Empresa:                            | SCS SOLUCIONES INTEGRALES - DEMO                        |                             |        |           | <u> </u>                                          |    |      |   |
|      |                             | Sucursal:                           | CENTRAL LIMA                                            |                             |        |           | ~                                                 |    |      |   |
|      |                             | Usuario: DEMO, DEMO [ sistemademo ] |                                                         |                             |        |           |                                                   |    |      |   |
|      |                             |                                     |                                                         |                             |        |           |                                                   |    |      |   |
|      | Ver 100 🗸                   |                                     |                                                         | Buscar:                     |        | Ver 100 🗸 | Buscar.                                           |    |      |   |
|      | Nro. 🔺                      |                                     | Nombre                                                  | Asignar                     | ٥      | Nro. 🔺    | Nombre                                            | \$ | OP ¢ | ļ |
|      | 1                           | Seguridad>                          | - Usuarios                                              |                             |        | 1         | Seguridad> Marco de Trabajo                       |    | ×    |   |
|      | 2                           | Seguridad>                          | Accesos                                                 |                             |        | 2         | Seguridad> Cerrar Sesion                          |    | ×    |   |
|      | 3                           | Seguridad>                          | > Empresas                                              |                             |        | 3         | Almacen> Guia de Ingreso                          |    | ×    |   |
|      | 4                           | Seguridad>                          | Cambio de Contrasena                                    |                             |        | 4         | Almacen> Guia de Salida                           |    | ×    |   |
|      | 5                           | Configuracion                       | n> Parametros                                           |                             |        | 5         | Almacen> Reportes Almacen> Reporte de Stock       |    | ×    |   |
|      | 6                           | Configuracion                       | n> Tipo de Cambio                                       |                             |        | 6         | Almacen> Reportes Almacen> Kardex de Unidades     |    | ×    |   |
|      | 7                           | Configuracion                       | n> Catalogos> Categoria                                 |                             |        | 7         | Almacen> Reportes Almacen> Kardex de Valorizado   |    | ×    |   |
|      | 8                           | Configuracion                       | n> Catalogos> Marca                                     |                             |        | 8         | Almacen> Reportes Almacen> Producto Vencimiento   |    | ×    |   |
|      | 9                           | Configuracion                       | n> Catalogos> Unidad                                    |                             |        | 9         | Compras> Registro de Compras                      |    | ×    |   |
|      | 10                          | Configuracion                       | n> Catalogos> Moneda                                    |                             |        | 10        | Compras> Proveedores                              |    | ×    |   |
|      | 11                          | Configuracion                       | n> Catalogos> Motivo Mov.Almacen                        |                             |        | 11        | Compras> Productos & Servicios                    |    | ×    |   |
|      | 12                          | Configuracion                       | > Catalogos> Caract. Vehiculos                          |                             |        | 12        | Compras> Keporte de Compras> Consulta de Compras  |    | ×    |   |
|      | 13                          | Configuracion                       | n> Entidad Bancaria                                     |                             |        | 13        | Ventas> comprobante de Ventas> racturas y Bolétas |    | ×    |   |
|      |                             |                                     |                                                         |                             |        |           | VIENAS ILS CARDINA                                |    | -    |   |

5.1.3. Empresas: (Clic en Seguridad/Empresas), En este apartado, podemos crear, editar, y eliminar los datos de la empresa, las sucursales que tenga la empresa y por cada sucursal se debe crear al menos un almacén.

| EMPRESAS        | SUCURSALI     | ES ALMACENES                     |              |           |                           |              |         |          |            |
|-----------------|---------------|----------------------------------|--------------|-----------|---------------------------|--------------|---------|----------|------------|
|                 |               |                                  |              |           |                           |              |         |          |            |
|                 | Empresa:      | [SELECCIONAR]                    | ~            |           |                           |              |         |          |            |
| Т               | ipo Sucursal: | [SELECCIONAR] v                  |              |           |                           |              |         |          |            |
| Nom             | bre Sucursal: |                                  |              |           |                           |              |         |          |            |
|                 | Direccion:    |                                  |              |           | Anexo:                    |              |         |          |            |
|                 | Email:        |                                  |              |           | Telefono:                 |              |         |          |            |
|                 | Referencia:   |                                  |              |           |                           |              |         |          |            |
| Ver 100 🗸       |               |                                  |              |           |                           |              |         | Buscar.  |            |
| NRO. 🔺          | EDITAR \$     | EMPRESA                          | SUCURSAL     | ♦ TIPO ♦  | DIRECCION                 | ♦ TELEFONO ♦ | ANEXO 🗘 | ESTADO 🗘 | ELIMINAR 🗘 |
| 1               | 1             | SCS SOLUCIONES INTEGRALES - DEMO | CENTRAL LIMA | PRINCIPAL | AV. UNIVERSITARIA Nº 2753 | 947990313    |         | <b>v</b> | ×          |
| 2               | 1             | SCS SOLUCIONES INTEGRALES - DEMO | JUANJUI      | SUCURSAL  | JR. HUALLAGA Nº 871       | 947990313    |         | <b>v</b> | ×          |
| Del 1 al 2 de 2 |               |                                  |              |           |                           |              |         |          |            |

5.1.4. Marco de Trabajo: (Clic en Seguridad/Marco), Usado para cambiar del entorno de operación del sistema, usado para navegar por las diferentes sucursales de la empresa, esto nos permite visualizar la información de manera rápida y fácil, se selecciona la empresa, sucursal y almacén y luego hacer clic en el botón "Guardar".

| OLA                              |                                                                     |                                                  |
|----------------------------------|---------------------------------------------------------------------|--------------------------------------------------|
|                                  |                                                                     | Seleccione el Ámbito de Trabaio para el Software |
|                                  |                                                                     |                                                  |
| SCS SOLUCIONES INTEGRALES - DEMO | $\sim$                                                              |                                                  |
| CENTRAL LIMA                     | ~                                                                   |                                                  |
| ALMACEN CENTRAL                  | ~                                                                   |                                                  |
|                                  | SCS SOLUCIONES INTEGRALES - DEMO<br>CENTRAL LIMA<br>ALMACEN CENTRAL | SCS SOLUCIONES INTEGRALES - DEMO C               |

5.1.5. Cambio de Contraseña: Apartado que nos permite cambiar la contraseña del usuario, ingresamos la nueva contraseña y luego lo confirmamos, posteriormente hacer clic en el botón "Guardar".

|   | õ 🛃                  |  |
|---|----------------------|--|
| • | CAMBIO DE CONTRASEÑA |  |
|   | Nueva Contraseña:    |  |
|   | Validar Contraseña:  |  |

5.1.6. Cerrar Sesión: (Clic en Seguridad/Cerrar Sesion), Usado para Salir del sistema de manera segura.

| Seguridad Configu    | nfiguracion  |  |  |  |  |  |
|----------------------|--------------|--|--|--|--|--|
| Usuarios             | sintegrales] |  |  |  |  |  |
| Accesos              |              |  |  |  |  |  |
| Empresas             |              |  |  |  |  |  |
| Marco de Trabajo     |              |  |  |  |  |  |
| Cambio de Contrasena |              |  |  |  |  |  |
| Cerrar Sesion        |              |  |  |  |  |  |

#### 5.2. Configuración:

5.2.1. Parámetros: (Clic en Configuración/Parámetros), En este apartado nos permite la configuración de variables del sistema, *hacer cambios previa capacitación*, con esta opción podemos configurar la adaptabilidad del sistema a diferentes tipos de negocio.

| PARAMETROS [ | LI SISTEMA PARAMETROS INICIALES                                        |              |
|--------------|------------------------------------------------------------------------|--------------|
| Ver 100 🗸    |                                                                        | Buscar.      |
| Nro. 🔺       | Nombre Variable                                                        | ⇔ Valor ≎    |
| 1            | ¿El precio de Venta Incluye IGV? (Se considera en el Precio de Compra) |              |
| 2            | Nomenclatura inicial para el codigo del Producto                       |              |
| 3            | Numero de Inicio del Codigo Producto                                   | 14           |
| 4            | Numero de Ceros a la izquierda del codigo del producto                 | 5            |
| 5            | ¿Actualizar el Precio del Producto con la Ultima Compra?               |              |
| 6            | Numero de Ceros a la Izquierda del codigo de la Guia de Ingreso        | 8            |
| 7            | Numero de Ceros a la izquierda del codigo de la Guia de Salida         | 8            |
| 8            | Numero de Ceros a la izquierda del codigo de la Orden de Compra        | 8            |
| 9            | Numero de Ceros a la Izquierda del codigo de la Solicitud de Compra    | 0            |
| 10           | Numero de Ceros a la Izquierda del codigo de la Factura y Boletas      | 8            |
| 11           | ¿ Cambiar la cantidad del producto en Gestion de Precios?              |              |
| 12           | Valor del IGV en Porcentaje (Ejemplo 18 %)                             | 18           |
| 13           | Numero de Ceros a la Izquierda del codigo de las Compras               | 8            |
| 14           | Metodo de costo PROMEDIO                                               | $\checkmark$ |
| 15           | Numero de Ceros a la Izquierda del codigo de la Guia de Remision       | 8            |
| 16           | ¿ El kardex se actualiza con el registro de las Compras ?              | $\checkmark$ |

5.2.2. Tipo de Cambio: En este apartado nos permite registrar el tipo de cambio del día,

se usa cuando se quiere hacer una venta en dólares.

| Image: Second second second |                 |       |                   |       |            |   |            |                   |                  |         |          |    |
|----------------------------------------------------------------------------------------------------|-----------------|-------|-------------------|-------|------------|---|------------|-------------------|------------------|---------|----------|----|
| TIPO DE CAMBIO                                                                                                    |                 |       |                   |       |            |   |            |                   |                  |         |          |    |
| Moneda T.C.<br>Fecha T.C                                                                                                    | : [SELECCIONAR] | ~     | Compra:<br>Venta: | 0.000 |            |   |            |                   |                  |         |          |    |
| Ver 100 🗸                                                                                                    |                 |       |                   |       |            |   |            |                   |                  | Buscar: |          |    |
| Nro. 🔺                                                                                                    | OPCION          | 0     | MONEDA PRINC.     | ٥     | MONEDA T.C | ٥ | FECHA      | \$<br>T.C. COMPRA | \$<br>T.C. VENTA | \$      | ESTADO   | \$ |
| 1                                                                                                    | /               | SOLES |                   | DOLA  | R          |   | 07/11/2018 | 3.150             | 3.200            |         | <b>v</b> |    |
| Del 1 al 1 de 1                                                                                                    |                 |       |                   |       |            |   |            |                   |                  |         |          |    |

- 5.2.3. Catálogos: Registros generales de listados que serán usado en todo el sistema.
  - Categoría: Permite registrar, modificar y eliminar las categorías que clasificara a los productos.
  - > Marca: Permite *registrar, modificar y eliminar* las marcas de los productos.
  - Unidad: Permite registrar, modificar y eliminar las unidades de los productos.
  - Moneda: Permite registrar, modificar y eliminar las monedas para el sistema.
  - Motivo de movimiento del Almacén: Permite registrar, modificar y eliminar los motivos por el cual se hace un ingreso o salida de productos del almacén.

| Almace | en Compr        | as Pago                                                                                  |
|--------|-----------------|------------------------------------------------------------------------------------------|
|        | Empr            | esa : SCS SOLUCI<br>sal : CENTRAL JU                                                     |
|        |                 |                                                                                          |
|        | Categoria       |                                                                                          |
|        | Marca           |                                                                                          |
|        | Unidad          |                                                                                          |
|        | Moneda          |                                                                                          |
|        | Motivo Mov.Alma | acen                                                                                     |
|        | Almace          | Almace Compressions Compressions Categoria Categoria Marca Unidad Moneda Motivo Mov.Alma |

**5.2.4. Entidad Bancaria:** En este apartado nos permite *registrar, modificar y eliminar* los nombres de los bancos.

|          | 1             | T               |           |           |              |                |    |
|----------|---------------|-----------------|-----------|-----------|--------------|----------------|----|
| BANCOS   | BANCOS CUENTA | S BANCOS T.PAGO |           |           |              |                |    |
|          | 0.5           |                 |           |           |              |                |    |
| Ď        |               |                 |           |           |              |                |    |
|          |               |                 |           |           |              |                |    |
|          | Nombre:       |                 |           |           |              |                |    |
|          |               |                 |           |           |              |                |    |
| Ver 100  | ~             |                 |           |           |              | Buscar.        |    |
|          | NRO.          | EDITAR          | \$        | BANCO     | \$<br>ESTADO | \$<br>ELIMINAR | \$ |
|          | 1             | /               | NINGUNO   |           | <b>v</b>     | ×              |    |
|          | 2             | /               | BANCO COI | VTINENTAL | ~            | ×              |    |
|          | 3             | /               | BANCO DE  | CREDITO   | <b>v</b>     | ×              |    |
| Del 1 al |               |                 |           |           |              |                |    |

#### 5.3. Almacén:

5.3.1. Numeración: Permite registrar, modificar y eliminar las series y numeración de los documentos internos usados en el almacén, Guía de Ingreso, Guía de Salida, Guía de Remisión.

Se debe seleccionar la Empresa, luego la Sucursal, luego el Almacén, luego el tipo de documento, ingresar la serie (ejemplo "I01"), ingresar el número, luego hacer clic en "Guardar".

|          | ]                                                                         |                                                                                                    |                                                                                                    |                                                                                                    |                                                                                                    |                                                                                  |                |                                                                                                    |                                                                                                    |                                                                                                    |                                                                                                    |
|----------|---------------------------------------------------------------------------|----------------------------------------------------------------------------------------------------|----------------------------------------------------------------------------------------------------|----------------------------------------------------------------------------------------------------|----------------------------------------------------------------------------------------------------|----------------------------------------------------------------------------------|----------------|----------------------------------------------------------------------------------------------------|----------------------------------------------------------------------------------------------------|----------------------------------------------------------------------------------------------------|----------------------------------------------------------------------------------------------------|
| MERACION | I DE DOC                                                                  | DE ALMACEN                                                                                                    |                                                                                                    |                                                                                                    |                                                                                                    |                                                                                  |                |                                                                                                    |                                                                                                    |                                                                                                    |                                                                                                    |
|          |                                                                           |                                                                                                    |                                                                                                    |                                                                                                    |                                                                                                    |                                                                                  |                |                                                                                                    |                                                                                                    |                                                                                                    |                                                                                                    |
| Em       | presa: [S                                                                 | ELECCIONAR]                                                                                                    | ~                                                                                                    | Sucur                                                                                                    | sal: [SELECCIONAR                                                                                                    | ]                                                                                | ~              |                                                                                                    |                                                                                                    |                                                                                                    |                                                                                                    |
| Alm      | nacen: [S                                                                 | ELECCIONAR]                                                                                                    | ~                                                                                                    | Tipo Documer                                                                                                    | to: [SELECCIONAR                                                                                                    | ]                                                                                | ~              |                                                                                                    |                                                                                                    |                                                                                                    |                                                                                                    |
|          | Serie:                                                                    |                                                                                                    |                                                                                                    | Nro.Documer                                                                                                    | ito:                                                                                                    |                                                                                  |                |                                                                                                    |                                                                                                    |                                                                                                    |                                                                                                    |
| Tipo :   | Stock: [S                                                                 | ELECCIONAR]                                                                                                    | ~                                                                                                    | Doc.x.Def                                                                                                    | aul: 🗌                                                                                                    |                                                                                  |                |                                                                                                    |                                                                                                    |                                                                                                    |                                                                                                    |
| 100 🗸    |                                                                           |                                                                                                    |                                                                                                    |                                                                                                    |                                                                                                    |                                                                                  |                |                                                                                                    |                                                                                                    | Buscar:                                                                                                    |                                                                                                    |
| NRO. 🔺   | EDITAR                                                                    | R ≎ RUC ÷                                                                                                    | EMPRE                                                                                                    | SA 🗘                                                                                                    | SUCURSAL                                                                                                    | ALMACEN                                                                          | \$ T.DOC       | \$ SERIE                                                                                                    | ♦ NR0 ♦                                                                                                    | ESTADO 🗘                                                                                                    | ELIMINAR \$                                                                                                    |
| 1        | /                                                                         | 20553030375                                                                                                    | SCS SOLUCIONES INTEGRA                                                                                                    | ALES S.A.C.                                                                                                    | CENTRAL JUANJUI                                                                                                    | ALMACEN CENTRAL                                                                  | GUIA DE INGRES | GO 101                                                                                                    | 0                                                                                                    | <b>v</b>                                                                                                    | ×                                                                                                    |
| 2        | /                                                                         | 20553030375                                                                                                    | SCS SOLUCIONES INTEGRA                                                                                                    | ALES S.A.C.                                                                                                    | CENTRAL JUANJUI                                                                                                    | ALMACEN CENTRAL                                                                  | GUIA DE SALIDA | A S01                                                                                                    | 1                                                                                                    | <b>v</b>                                                                                                    | ×                                                                                                    |
|          |                                                                           |                                                                                                    |                                                                                                    |                                                                                                    |                                                                                                    |                                                                                  |                |                                                                                                    |                                                                                                    |                                                                                                    |                                                                                                    |
|          | IERACION<br>Em<br>Aln<br>Tipo<br>IOO ~<br>IRO. A<br>1<br>2<br>I 1 al 2 de | ERACION DE DOC<br>Emprese: [5<br>Almacen: [8<br>Tipo Stock: [5<br>100 V<br>RO. A EDITA<br>1<br>2 V<br>11 al 2 de 2 | EFRACION DE DOC. DE ALMACEN  Empress: [SELECCIONAR]  Almacee: [SELECCIONAR]  Tipo Stock: [SELECCIONAR]  100   RO.  EDITAR  RO.  EDITAR  RO.  EDITAR  RO.  I 20550303075  2 20550303075  2 20550303075  2 20550303075  2 20550303075  2 20550303075  2 20550303075  2 20550303075  2 20550303075  2 20550303075  2 20550303075  2 20550303075  2 20550303075  2 20550303075  2 20550303075  2 20550303075  2 20550303075  2 20550303075  2 20550303075  2 20550303075  2 20550303075  2 20550303075  2 20550303075  2 20550303075  2 20550303075  2 20550303075  2 20550303075  2 20550303075  2 20550303075  2 20550303075  2 20550303075  2 20550303075  2 20550303075  2 20550303075  2 20550303075  2 20550303075  2 20550303075  2 20550303075  2 20550303075  2 20550303075  2 20550303075  2 20550303075  2 20550303075  2 20550303075  2 20550303075  2 20550303075  2 20550303075  2 20550303075  2 20550303075  2 20550303075  2 20550303075  2 20550303075  2 20550303075  2 20550303075  2 20550303075  2 20550303075  2 20550303075  2 20550303075  2 2055003075  2 2055003075  2 2055003075  2 2055003075  2 2055003075  2 2055003075  2 2055003075  2 2055003075  2 2055003075  2 2055003075  2 2055003075  2 2055003075  2 2055003075  2 2055003075  2 2055003075  2 2055003075  2 2055003075  2 2055003075  2 2055003075  2 2055003075  2 2055003075  2 2055003075  2 2055003075  2 2055003075  2 2055003075  2 20550000  2 2 2 2 2 2 2 2 2 2 2 2 2 2 2 2 2 | IERACION DE DOC. DE ALMACEN  Emprese: [SELECCIONAR]  Almacen: [SELECCIONAR]  Serie:  Tipo Stock: [SELECCIONAR]  IOU  IOU  IOU  IOU  IOU  IOU  IOU  IOU | ERRACION DE DOC. DE ALMACEN  Emprese: [SELECCIONAR]  Almacen: [SELECCIONAR]  Serie:  Tipo Stock: [SELECCIONAR]  Tipo Stock: [SELECCIONAR]  Tipo Stock: [SELECCIONAR]  Tipo Stock: [SELECCIONAR]  Tipo Stock: [SELECCIONAR]  Tipo Stock: [SELECCIONAR]  Serie:  Tipo Stock: [SELECCIONAR]  Tipo Stock: [SELECCIONAR]  Tipo Stock: [SELECCIONAR]  Tipo Stock: [SELECCIONAR]  Tipo Stock: [SELECCIONAR]  Serie:  Tipo Stock: [SELECCIONAR]  Tipo Stock: [SELECCIONAR]  Serie:  Tipo Stock: [SELECCIONAR]  Tipo Stock: [SELECCIONAR]  Tipo Stock: [SELECCIONAR]  Serie:  Tipo Stock: [SELECCIONAR]  Tipo Stock: [SELECCIONAR]  Serie:  Tipo Stock: [SELECCIONAR]  Serie:  Tipo Stock: [SELECCIONAR]  Serie:  Tipo Stock: [SELECCIONAR]  Serie:  Tipo Stock: [SELECCIONAR]  Serie:  Tipo Stock: [SELECCIONAR]  Serie:  Tipo Stock: [SELECCIONAR]  Serie:  Tipo Stock: [SELECCIONAR]  Serie:  Tipo Stock: [SELECCIONAR]  Serie:  Tipo Stock: [SELECCIONAR]  Serie:  Tipo Stock: [SELECCIONAR]  Serie:  Serie: Serie: Serie: Serie: Serie: Serie: Serie: Serie: Serie: Serie: Serie: Serie: Serie: Serie: Serie: Serie: Serie: Serie: Serie: Serie: | Impress:       [SELECCIONAR]         Almacen:       [SELECCIONAR]         Serie: |                | IERACION DE DOC. DE ALIMACEN         EERACION DE DOC. DE ALIMACEN         Empress:       [SELECCIONAR]       V         Almacen:       [SELECCIONAR]       V         Serie:       Tipo Documento:       [SELECCIONAR]       V         Tipo Stock:       [SELECCIONAR]       V       Nro.Documento:       V         Tipo Stock:       [SELECCIONAR]       Doc.x.Defaul:       V       V         100 V       EDITAR © RUC © EMPRESA       SUCURSAL © ALIMACEN © T.DOC       1         20553030375       SCS SOLUCOMES NTEGRALES S.A.C.       CENTRAL JUANUU       ALIMACEN CENTRAL       GUIA DE NGRES         2       20553030375       SCS SOLUCOMES NTEGRALES S.A.C.       CENTRAL JUANUU       ALIMACEN CENTRAL       GUIA DE SALDA         11 al 2 do 2       11 al 2 do 2 <td< td=""><td>IERACION DE DOC. DE ALMACEN         EERACION DE DOC. DE ALMACEN         Empress:       [SELECCIONAR]          <ul> <li>Tipo Documento:</li> <li>[SELECCIONAR]</li> <li>Tipo Stock:</li> <li>[SELECCIONAR]</li> <li>Nro.Documento:</li> <li>[SELECCIONAR]</li> <li>Nro.Documento:</li> <li>[SELECCIONAR]</li> <li>Docx.Defaul:</li> </ul> <ul> <li>Intro Stock:</li> <li>[SELECCIONAR]</li> <li>Docx.Defaul:</li> <li>Intro Stock:</li> <li>EDITAR © RUC © EMPRESA</li> <li>SUCURSAL © ALMACEN © T.DOC © SERIE</li> <li>20550303075</li> <li>SCS SOLUCONES NTEGRALES S.A.C.</li> <li>CENTRAL JUANUI</li> <li>ALMACEN CENTRAL</li> <li>GUIA DE SALDA</li> <li>S01</li> </ul>          11       20553030375       SCS SOLUCONES NTEGRALES S.A.C.         20       20553030375             <li>SCS SOLUCONES NTEGRALES S.A.C.</li> <li>CENTRAL JUANUI</li> <li>ALMACEN CENTRAL</li> <li>GUIA DE SALDA</li> <li>S01</li>           11 al 2 do 2       20553030375</td><td>IERACION DE DOC. DE ALMACEN         BERACION DE DOC. DE ALMACEN         Empresa:       [SELECCIONAR]       v         Almacea:       [SELECCIONAR]       v         Tipo Documento:       [SELECCIONAR]       v         Nro. Documento:       v       v         Tipo Stock:       [SELECCIONAR]       v         Nro. Documento:       v       v         Tipo Stock:       [SELECCIONAR]       v         Nro. Documento:       v       v         Nro. Documento:       v       v         Too v       EDITAR ©       RUC       EMPRESA       SUCURSAL       ALMACEN       TDOC       SERIE ©       NRO ©         10       2       2055303375       SCS SOLUCONES INTEGRALES S.A.C.       CENTRAL JUANUI       ALMACEN CENTRAL       GUIA DE NGRESO       01       0         2       2055303375       SCS SOLUCONES INTEGRALES S.A.C.       CENTRAL JUANUI       ALMACEN CENTRAL       GUIA DE SALDA       S01       1         11.112 C0 2       V       2055303375       SCS SOLUCIONES INTEGRALES S.A.C.       CENTRAL JUANUI       ALMACEN CENTRAL       GUIA DE SALDA       S01       1</td><td>Impress:         [SELECCIONAR]         V           Almacen:         [SELECCIONAR]         V           Serie:         Sucursal:         [SELECCIONAR]         V           Nro.Documento:         V         Nro.Documento:         V           Tipo Stoci:         [SELECCIONAR]         V         Nro.Documento:           Tipo Stoci:         Docx.Defaul:         V         Nro.Documento:           100 V         EDITAR © RUC © EMPRESA         © SUCURSAL © ALMACEN © TDOC © SERIE © NRO © ESTADO ©           1         20553030375         SCS SOLUCONES NTEGRALES S.A.C.         CENTRAL JUANUI         ALMACEN CENTRAL         GUIA DE NARESO         NO         V           2         20553030375         SCS SOLUCONES NTEGRALES S.A.C.         CENTRAL JUANUI         ALMACEN CENTRAL         GUIA DE SALDA         Sol         1         V           2         20553030375         SCS SOLUCONES NTEGRALES S.A.C.         CENTRAL JUANUI         ALMACEN CENTRAL         GUIA DE SALDA         Sol         1         V</td></td<> | IERACION DE DOC. DE ALMACEN         EERACION DE DOC. DE ALMACEN         Empress:       [SELECCIONAR] <ul> <li>Tipo Documento:</li> <li>[SELECCIONAR]</li> <li>Tipo Stock:</li> <li>[SELECCIONAR]</li> <li>Nro.Documento:</li> <li>[SELECCIONAR]</li> <li>Nro.Documento:</li> <li>[SELECCIONAR]</li> <li>Docx.Defaul:</li> </ul> <ul> <li>Intro Stock:</li> <li>[SELECCIONAR]</li> <li>Docx.Defaul:</li> <li>Intro Stock:</li> <li>EDITAR © RUC © EMPRESA</li> <li>SUCURSAL © ALMACEN © T.DOC © SERIE</li> <li>20550303075</li> <li>SCS SOLUCONES NTEGRALES S.A.C.</li> <li>CENTRAL JUANUI</li> <li>ALMACEN CENTRAL</li> <li>GUIA DE SALDA</li> <li>S01</li> </ul> 11       20553030375       SCS SOLUCONES NTEGRALES S.A.C.         20       20553030375 <li>SCS SOLUCONES NTEGRALES S.A.C.</li> <li>CENTRAL JUANUI</li> <li>ALMACEN CENTRAL</li> <li>GUIA DE SALDA</li> <li>S01</li> 11 al 2 do 2       20553030375 | IERACION DE DOC. DE ALMACEN         BERACION DE DOC. DE ALMACEN         Empresa:       [SELECCIONAR]       v         Almacea:       [SELECCIONAR]       v         Tipo Documento:       [SELECCIONAR]       v         Nro. Documento:       v       v         Tipo Stock:       [SELECCIONAR]       v         Nro. Documento:       v       v         Tipo Stock:       [SELECCIONAR]       v         Nro. Documento:       v       v         Nro. Documento:       v       v         Too v       EDITAR ©       RUC       EMPRESA       SUCURSAL       ALMACEN       TDOC       SERIE ©       NRO ©         10       2       2055303375       SCS SOLUCONES INTEGRALES S.A.C.       CENTRAL JUANUI       ALMACEN CENTRAL       GUIA DE NGRESO       01       0         2       2055303375       SCS SOLUCONES INTEGRALES S.A.C.       CENTRAL JUANUI       ALMACEN CENTRAL       GUIA DE SALDA       S01       1         11.112 C0 2       V       2055303375       SCS SOLUCIONES INTEGRALES S.A.C.       CENTRAL JUANUI       ALMACEN CENTRAL       GUIA DE SALDA       S01       1 | Impress:         [SELECCIONAR]         V           Almacen:         [SELECCIONAR]         V           Serie:         Sucursal:         [SELECCIONAR]         V           Nro.Documento:         V         Nro.Documento:         V           Tipo Stoci:         [SELECCIONAR]         V         Nro.Documento:           Tipo Stoci:         Docx.Defaul:         V         Nro.Documento:           100 V         EDITAR © RUC © EMPRESA         © SUCURSAL © ALMACEN © TDOC © SERIE © NRO © ESTADO ©           1         20553030375         SCS SOLUCONES NTEGRALES S.A.C.         CENTRAL JUANUI         ALMACEN CENTRAL         GUIA DE NARESO         NO         V           2         20553030375         SCS SOLUCONES NTEGRALES S.A.C.         CENTRAL JUANUI         ALMACEN CENTRAL         GUIA DE SALDA         Sol         1         V           2         20553030375         SCS SOLUCONES NTEGRALES S.A.C.         CENTRAL JUANUI         ALMACEN CENTRAL         GUIA DE SALDA         Sol         1         V |

**5.3.2. Guía de Ingreso:** Documento interno usado para el ingreso de mercadería al almacén, esta opción se usa cuando la *mercadería no tiene factura o boleta, usado también para el registro de Inventario inicial.* 

| GUIA DE I | INGRESO   | LISTAE     | DO ELIMINA     | R                |                      |                   |         |                      |        |                     |           |                    |
|-----------|-----------|------------|----------------|------------------|----------------------|-------------------|---------|----------------------|--------|---------------------|-----------|--------------------|
|           |           | Productos  |                |                  |                      |                   |         |                      |        |                     |           |                    |
| 1         | Doc.Ing.: | GUIA DE IN | IGRESO>[Seri   | e: 101 ] STOCK 🗸 | Serie:               | 101               | Numero: | 1                    |        | F.Ingreso: 21/05/20 | )19 🕮     | Precio Incluye IGV |
|           | Motivo:   | COMPRAS    |                | ~                | Doc.:                | SIN DOCUMENTO     |         |                      | $\sim$ | Moneda: SOLES       | ~         | T.C: 1.00          |
| Doc       | .Interno: | NINGUNO    |                | ~                | Proveedor:           | -                 |         |                      | Ohee   | macione:            |           |                    |
| 1         | Nro.Doc.: | S/D        |                |                  | Otros Doc.:          | S/D               |         |                      |        | ivaciones.          |           | .:                 |
| F         | Producto: | MULTIFUNG  | CIONAL DE TINT | A EPSON ECOTAN   | K L3110, IMPRIME/ES  | CANEA/COPIA, USB. |         | UNIDAD               |        | √ Ca                | ıtidad:   | 5                  |
|           | Stock:    | 1          | 1.000          | Unid.Invent:     | JNIDAD               |                   |         | P.Venta: 750.00 P.Co |        |                     | mpra: 59  | 1.15               |
| Stock     | NoCont.:  |            | 0              | V.E:             | 1.00                 | Costo:            | 0.000   |                      |        |                     |           |                    |
|           | NRO.      | CODIGO     |                |                  | NOMBRE               |                   | UND.PI  | ROD (                | CANT.  | UND.VENT            | P.U       | TOTAL              |
| ×         | 1         | 00005      | IMPRESORA TE   | RMICA EPSON TM-T | 2011 USB CORTADOR AU | TOMATICO          | UNIDAD  |                      | 2.000  | UNIDAD              | 650.000   | 1,300.00           |
|           |           |            |                |                  |                      |                   |         |                      |        |                     | SUB TOTAL | 1,101.69           |
|           |           |            |                |                  |                      |                   |         |                      |        |                     | I.G.V     | 198.31             |
|           |           |            |                |                  |                      |                   |         |                      |        |                     | TOTAL     | 1,300.00           |

Para **REGISTRAR** una "Guía de Ingreso" se debe llenar los siguientes datos:

- > Motivo: Representa la razón del ingreso de mercadería.
- F. Ingreso: Se debe indicar la fecha correcta para organizar el kardex de manera correcta.
- Moneda: Indicar la moneda para los precios.
- > Otros Datos: Se debe ingresar, ejemplo proveedor, otros doc, etc.
  - Producto: Buscar el producto que ingresara al almacén, debe ingresar como mínimo 3 caracteres de cualquier parte del nombre del producto, si el producto no existe entonces tenemos que registrar (*revisar el apartado 5.4.3. Productos & Servicios*), y si existe entonces seleccionar con un clic, luego indicar la unidad del producto que está ingresando, si la *unidad* del producto no está registrada se debe registrar (*revisar el apartado 5.6.6. Gestión de Precios y Nuevas Unidades*), luego ingresar la cantidad, ingresar el precio de compra (*si no se sabe el precio de compra ingresar cero*), y finalmente clic en el botón **+** para que se agregue a la lista, y así sucesivamente con todos los productos que desea ingresar.
- Finalmente: clic en el botón de GUARDAR, el sistema hará la validación de los datos ingresados si todo está correcto preguntara ¿desea registrar el documento?, debe indicar que SI, con esta acción el sistema guardara el documento y aumentara el stock de los productos.
- Eliminar una Guía de Ingreso: Para Eliminar debo ir la pestaña LISTADO, hacer clic en la lupa, y buscar el documento a eliminar, identificado el documento hacer clic en "X" que llevara a otra vista donde debe indicar el motivo de la eliminación, y luego clic en "X", el sistema preguntara si ¿Desea eliminar el documento?, hacer clic en SI, entonces el sistema descontara el stock de los productos que contiene la guía de ingreso.

5.3.3. Guía de Salida: Documento interno usado para la salida de mercadería del almacén, esta opción se usa para sacar la mercadería del almacén por motivos diferentes de una venta, ejemplo productos malogrados, traslado de un almacén a otro, uso propio de la empresa, regalo, y otros.

| GUIA DE SALIDA | LISTADO          | ELIMINAR            |                      |                     |             |                |                              |              |               |                 |          |
|----------------|------------------|---------------------|----------------------|---------------------|-------------|----------------|------------------------------|--------------|---------------|-----------------|----------|
| 2              | ۱ 近 (            |                     |                      |                     |             |                |                              |              |               |                 |          |
| Doc.Sal        | .: GUIA DE SALIE | DA>[Serie: S01 ]    | ~                    | Serie:              | S01         | Numero:        | 2                            | F.Salida     | a: 07/07/2019 | Ē               |          |
| Motivo         | PRODUCTO M       | IALOGRADO           | ~                    | Doc.:               | SIN DOCUMEN | ITO            | ~                            |              | Generar G     | uia de Remision |          |
| Doc.Interno    | : NINGUNO        |                     | ~                    | Nro.Doc.:           | S/D         |                |                              | Obcomaciono  |               |                 |          |
| Cliente        | e: 0             | -                   |                      | Otros Doc.:         | S/D         |                |                              | Observacione |               |                 |          |
| Producto:      | MEMORIA FLASH    | USB KINGSTON        | DATATRAVELER 50,     | 16GB, USB 3.1 / 3.( | UNIDAD      |                | <ul> <li>Cantidad</li> </ul> | 1:           | 2             |                 |          |
| Detalle:       | Descripcion adic | ional para el produ | ucto o servicio      |                     |             |                | Cost                         | );           | 0.000         |                 |          |
| Stock:         | 2.0              | 000                 |                      | Unid.Invent: U      | JNIDAD      |                | Valor Equiv                  | r.           | 1.00          |                 | <b>—</b> |
| NRO.           | CODIGO           |                     | NOM                  | BRE                 |             | DETALLE(SERIE, | PERIODOS,OTROS)              |              | UND.PROD      | CANT.           | UND.VENT |
| <b>X</b> 1 0   | 0037             | CABLE MICRO US      | B 3.0 3FT FOR HD XTC | -365 EA XTECH       |             |                |                              |              | UNIDAD        | 1.00            | UNIDAD   |

Para REGISTRAR una "Guía de Salida" se debe llenar los siguientes datos:

- Motivo: Representa la razón de la salida de mercadería.
- F. Salida: Se debe indicar la fecha correcta para organizar el kardex de manera correcta.
- > Otros Datos: Se debe ingresar los otros datos, ejemplo Cliente, otros doc, etc.
  - Producto: Buscar el producto que saldrá del almacén, debe ingresar como mínimo 3 caracteres de cualquier parte del nombre del producto, si existe entonces seleccionar con un clic, luego indicar la unidad del producto, si la unidad no está registrada se debe registrar (revisar el apartado 5.6.6. Gestión de Precios y Nuevas Unidades), luego ingresar la cantidad, y finalmente clic en el botón + para que se agregue a la lista, y así sucesivamente con todos los productos.
- Finalmente: clic en el botón de GUARDAR, el sistema hará la validación de los datos ingresados si todo está correcto preguntara ¿desea registrar el documento?, debe indicar que SI, con esta acción el sistema guardara el documento y restara el stock de los productos.
- Para Eliminar una Guía de Salida: debe ir la pestaña LISTADO, hacer clic en la lupa, y buscar el documento a eliminar, identificado el documento hacer clic en "X" que llevara a otra vista donde debe indicar el motivo de la eliminación, y luego clic en "X", el sistema preguntara si ¿Desea eliminar el documento?, hacer clic en SI, entonces el sistema aumentara el stock de los productos que contiene la guía de Salida.
- **5.3.4. Organizar Movimiento:** Opción que permite reorganizar el Kardex, por motivos contables el documento de ingreso tuvo inconsistencia y esto afecta el cálculo del

costo promedio, esta opción nos permite hacer modificaciones en los ingresos con fines de organizar correctamente el kardex de unidades y kardex valorizado.

| ORGAN   | ZAR MOVIMIENTO                                                 |                                    |                                                 |               |         |            |          |             |              |            |              |
|---------|----------------------------------------------------------------|------------------------------------|-------------------------------------------------|---------------|---------|------------|----------|-------------|--------------|------------|--------------|
| A<br>P  | iucursal: SUCURSAL<br>Imacen: ALMACEN C<br>roducto: BOTELLA Di | JUANJUI<br>ENTRAL<br>E TINTA EPSON | ✓ (<br>✓<br>T664120, COLOR NEGRO, CONTENII ✓    | ٩             |         |            |          |             |              |            |              |
| Ver 10  | 0 🗸                                                            |                                    |                                                 |               |         |            |          |             |              | Buscar:    |              |
| N° 🔺    | DOCUMENTO \$                                                   | CODIGO \$                          | NOMBRE                                          | \$            | UND. \$ | F.MOV \$   | T.MOV \$ | CANT.MOV \$ | COSTO PROD 💠 | P.COMPRA 💲 | DOCUMENTO \$ |
| 1       | FACTURA                                                        | 00007                              | BOTELLA DE TINTA EPSON T664120, COLOR NEGRO, CO | ONTENIDO 70M. | UNIDAD  | 05/03/2019 | INGRESO  | 10.00       | 23.32        | 8.19       |              |
| 2       | BOLETA                                                         | 00007                              | BOTELLA DE TINTA EPSON T664120, COLOR NEGRO, CO | ONTENIDO 70M. | UNIDAD  | 18/03/2019 | SALIDA   | 1.00        | 23.32        | 38.00      |              |
| 3       | BOLETA                                                         | 00007                              | BOTELLA DE TINTA EPSON T664120, COLOR NEGRO, CO | ONTENIDO 70M. | UNIDAD  | 18/03/2019 | SALIDA   | 1.00        | 23.32        | 38.00      |              |
| 4       | BOLETA                                                         | 00007                              | BOTELLA DE TINTA EPSON T664120, COLOR NEGRO, CO | ONTENIDO 70M. | UNIDAD  | 27/03/2019 | SALIDA   | 1.00        | 23.32        | 38.00      |              |
| 5       | FACTURA                                                        | 00007                              | BOTELLA DE TINTA EPSON T664120, COLOR NEGRO, CO | ONTENIDO 70M. | UNIDAD  | 29/03/2019 | INGRESO  | 6.00        | 23.26        | 8.19       |              |
| 6       | BOLETA                                                         | 00007                              | BOTELLA DE TINTA EPSON T664120, COLOR NEGRO, CO | ONTENIDO 70M. | UNIDAD  | 30/03/2019 | SALIDA   | 1.00        | 23.26        | 39.00      |              |
| 7       | BOLETA                                                         | 00007                              | BOTELLA DE TINTA EPSON T664120, COLOR NEGRO, CO | ONTENIDO 70M. | UNIDAD  | 30/04/2019 | SALIDA   | 1.00        | 23.26        | 38.00      |              |
| 8       | GUIA DE SALIDA                                                 | 00007                              | BOTELLA DE TINTA EPSON T664120, COLOR NEGRO, CO | ONTENIDO 70M. | UNIDAD  | 30/04/2019 | SALIDA   | 1.00        | 23.26        | 0.00       | S/D / S/D    |
| 9       | FACTURA                                                        | 00007                              | BOTELLA DE TINTA EPSON T664120, COLOR NEGRO, CO | ONTENIDO 70M. | UNIDAD  | 31/05/2019 | SALIDA   | 1.00        | 23.26        | 37.50      |              |
| 10      | BOLETA                                                         | 00007                              | BOTELLA DE TINTA EPSON T664120, COLOR NEGRO, CO | ONTENIDO 70M. | UNIDAD  | 31/05/2019 | SALIDA   | 9.00        | 23.26        | 35.00      |              |
| Del 1 a | l 10 de 10                                                     |                                    |                                                 |               |         |            |          |             |              |            | 00           |

**5.3.5. Reportes Almacén:** Lista de reportes que ayudan a tener un enfoque claro de nuestro almacén.

**Reporte de Stock:** Permite conocer el stock a la fecha de los productos del almacén.

Kardex de Unidades: Permite conocer el stock de un producto en una fecha determinada.

**Kardex Valorizado:** Permite conocer el costo promedio de un producto en una fecha determinada.

**Producto Vencimiento:** Permite conocer el fecha de vencimientos de los productos.

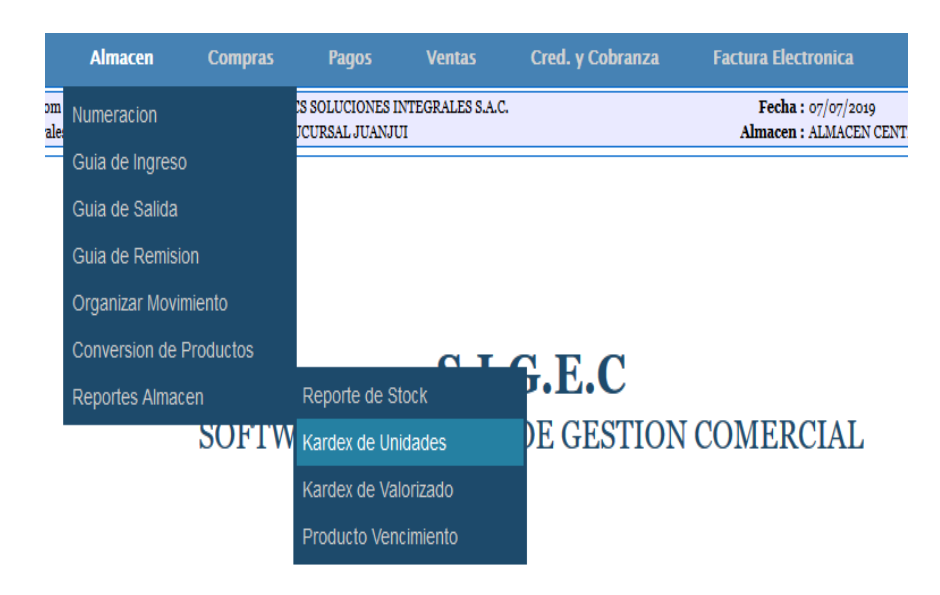

#### 5.4. Compras:

 

 5.4.1. Registro de Compras: Permite registra las compras que hacemos a nuestros proveedores. Hacer clic en el Menu COMPRAS, sub menu Registro de Compras, se usa cuando el producto llega con FACTURA O BOLETA.

 Compras Ventas

 Image: Compras de Compras de Compras d

| Segurida                    | d Configura                               | icion Almacen                     | Compras                               | Ventas                     |           |                         |                                |                                    |         |           |       |
|-----------------------------|-------------------------------------------|-----------------------------------|---------------------------------------|----------------------------|-----------|-------------------------|--------------------------------|------------------------------------|---------|-----------|-------|
| Admin : adı<br>Usuario : PA | min@boticadivino.com<br>RIS FARMA [admin] |                                   | Empresa : BOTIC.<br>Sucursal : TIEND. | A DIVINO NIÑO<br>A JUANJUI |           |                         | Fecha :<br>Almacen :           | : 05/06/2018<br>: ALMACEN TIENDA J | JANJUI  |           |       |
| COMPRAS                     | LISTADO EL                                | IMINAR                            |                                       |                            |           |                         |                                |                                    |         |           |       |
|                             | Productes                                 | 💄 🐠                               |                                       |                            |           |                         |                                |                                    |         |           |       |
| Tij                         | po Doc.: FACTURA                          | ~                                 | Serie:                                | 001                        | Numero:   | 00054525                |                                | 🗌 Precio Incluye I                 | GV      |           |       |
| Pro                         | weedor: SOL FARMA                         | CORP. EIRL                        |                                       |                            | T.Doc.:   | RUC                     | Fecha Doc                      | : 05/06/2018                       | 1       |           |       |
| Di                          | reccion: PUEBLO LIB                       | RE Y PARURO                       |                                       |                            | Nro.Doc.: | 20546828671             | 8671 Moneda: SOLES V T.Cambio: |                                    |         |           |       |
| Obser                       | rvacion:                                  |                                   |                                       |                            |           |                         |                                |                                    |         |           |       |
|                             |                                           |                                   |                                       |                            |           |                         |                                | 0.111                              |         |           |       |
| Prod.o                      | serv.: Buscar Produc                      | to o Servicio                     |                                       |                            | T.U.s.d   | [SELECCIONAR]           | ~                              | Cantidad                           | 0.00    |           |       |
| U                           | etalle: Descripcion ad                    | IICIONAI PARA EI PRODUCIO O SERVI | 0                                     |                            | F.Venci.  |                         |                                | P.Compra                           | 0.00    |           |       |
|                             | SIUCK:                                    | Ullidad:                          |                                       |                            | Descuento |                         |                                | r.veiita                           | 0.00    |           |       |
| NR                          | RO. CODIGO                                |                                   | NOMBRE                                |                            |           | DETALLE(SERIE,PERIODOS, | OTROS)                         | UND.                               | CANT.   | P.U       | TOTAL |
| <b>*</b> 1                  | 00069                                     | ACEITE DE ALMENDRA X 30 ML        | (DOCENA)                              |                            |           |                         |                                | UNIDAD                             | 5.00000 | 0.71000   | 3.55  |
| * 2                         | 2 00075                                   | ACEITE JHONSON 50 ML              |                                       |                            |           |                         |                                | UNIDAD                             | 2.00000 | 5.33000   | 10.66 |
|                             |                                           |                                   |                                       |                            |           |                         |                                |                                    |         | SUB TOTAL | 14.21 |
|                             |                                           |                                   |                                       |                            |           |                         |                                |                                    |         | I.G.V     | 2.56  |
|                             |                                           |                                   |                                       |                            |           |                         |                                |                                    |         | TOTAL     | 16.77 |
| Cond                        | I.Pago: CONTADO                           | ~                                 | T. Credito: N                         | INGUNO                     |           | ~                       |                                |                                    |         |           |       |

Se debe llenar los datos del documento de compra, tipo de documento, proveedor, fecha de ingreso, y posteriormente ingresar los productos que ingresaran al almacén.

- Si el proveedor no está registrado, revisar el **APARTADO 5.4.2 PROVEEDOR.**
- Si el producto no está registrado, revisar APARTADO 5.4.3 PRODUCTOS & SERVICIOS.
- Si la unidad de compra del producto no está registrado, revisar 5.6.6. GESTIÓN DE PRECIOS Y NUEVAS UNIDADES.
- **5.4.2.** Proveedores: Clic en el menú *Compras/Proveedores*, Permite la edición, creación y eliminación de los proveedores.
  - 1. seleccionar el tipo de documento.
  - 2. Si es DNI O RUC debe ingresar el número.
  - Hacer clic en la lupa de búsqueda para extraer la información de SUNAT O RENIEC.
  - 4. Hacer clic en guardar.

| STADO REGISTRO | PROVEEDORES   |      |                |    |      |
|----------------|---------------|------|----------------|----|------|
| ۸. 🔰 🔊         |               |      |                |    |      |
| Tipo Doc.:     | [SELECCIONAR] | 1. ~ | Nro.Documento: | 2. | Q 3. |
| Razon Social:  |               |      |                |    |      |
| Direccion:     |               |      |                |    |      |
| Correo:        |               |      | Telefono:      |    |      |

**Para modificar los datos del proveedor**, nos vamos a la pestaña LISTADO, luego clic en la lupa, buscar el proveedor en la opcion BUSCAR, hacer clic en el LAPIZ de editar, cambiar los datos y guardar.

Para eliminar el proveedor, hacer clic en la "x", el sistema preguntara si desea eliminar, clic en SI.

| ٢ | LISTADO    | REGISTRO  | PROVEEDO | RES         |                                     |                                                                                                    |   |       |   |         |          |             |
|---|------------|-----------|----------|-------------|-------------------------------------|----------------------------------------------------------------------------------------------------|---|-------|---|---------|----------|-------------|
|   | Q          |           |          |             |                                     |                                                                                                    |   |       |   |         |          |             |
|   | Ver 100    | ~         |          |             |                                     |                                                                                                    |   |       |   | В       | iscar:   |             |
|   | NRO. 🔺     | EDITAR \$ | T.DOC. 🗘 | NRO.DOC. \$ | RAZON SOCIAL 🗘                      | DIRECCION                                                                                            | ٥ | EMAIL | ٥ | TELF. ♦ | ESTADO 🗘 | ELIMINAR \$ |
|   | 1          | 1         | D.N.I    | 43607020    | AREVALO REQUEJO ILMER               |                                                                                                    |   |       |   |         | <b>v</b> | ×           |
|   | 2          | /         | RUC      | 20553030375 | SCS SOLUCIONES INTEGRALES<br>S.A.C. | CAL SANTA MARIANA DE PAREDES NRO. S/N DPTO, 204 URB, PANDO 3RA ETAPA (EDIFICIO 2) LIMA - LIMA - LIMA |   |       |   |         | ~        | ×           |
|   | Del 1 al 2 |           |          |             |                                     |                                                                                                    |   |       |   |         |          | 00          |

Para agilizar el registro, tenemos la opción de registrar Proveedor de manera rápida desde la opción de registros de compras, y se identifica por el siguiente icono.

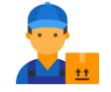

**5.4.3. Productos & Servicios:** Clic en el menú *Compras/* **Productos & Servicios**, Permite la edición, creación y eliminación de los Productos y servicios.

| LISTADO REGISTRO PRO | ODUCTOS ALMACEN                                                  |
|----------------------|------------------------------------------------------------------|
| 🔊 불 🍝                |                                                                  |
| Codigo:              | 00054                                                            |
| Tipo:                | [SELECCIONAR]                                                    |
| Nombre:              |                                                                  |
| Categoria:           | [SELECCIONAR]                                                    |
| Marca:               | [SELECCIONAR] V                                                  |
| Unidad Inventario:   | [SELECCIONAR] ~                                                  |
| Unidad de Venta:     | [SELECCIONAR]                                                    |
| Control de Stock:    | [SELECCIONAR] V Stock Minimo : 0.00                              |
| Tipo de Margen :     | [SELECCIONAR] ~                                                  |
| Precio Base +IGV :   | 0.00 Otros Costos : 0.00                                         |
| Precio Venta :       | 0.00 Precio Venta Min. : 0.00                                    |
| Desc. Proveedor:     | h.                                                               |
| Segmento :           | 43-Difusión de Tecnologías de Información y Telecomunicaciones 🗸 |
| Familia :            | 4321-Equipo informático y accesorios 🗸                           |
| Clase :              | 432116-Accesorios de computador v                                |
| Tipo Producto :      | 43211612-Kits de accesorios de computador v                      |

El sistema asigna un código automático a los productos, o también puede ingresar un código manual previa configuración, tipo de margen debe seleccionar monto, y seleccionar **SI** en control de stock si necesita que el sistema controle inventario, para este caso si el producto no tiene stock no podrá vender. Para *agilizar el registro, tenemos la opción de registrar Productos y/o Servicio* de manera rápida en las pantallas principales, por ejemplo compras, ventas, guía de ingreso, donde debe ubicar el siguiente icono.

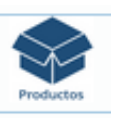

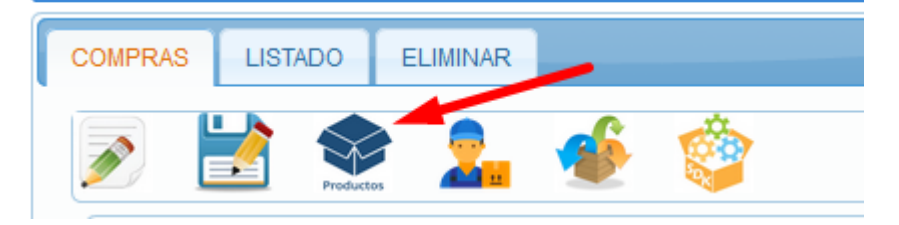

En el apartado de **LISTADO**, tenemos opciones de editar, copiar, asignar códigos de SUNAT y eliminar, cabe menciona que no es posible eliminar un producto si este tiene stock.

| LISTADO | REGIST | RO PF  | RODUCT | OS ALMAC | EN        |                                                                   |   |             |         |        |          |            |          |            |
|---------|--------|--------|--------|----------|-----------|-------------------------------------------------------------------|---|-------------|---------|--------|----------|------------|----------|------------|
| Q       | ٠      | ٢      |        |          |           |                                                                   |   |             |         |        |          |            |          |            |
| Ver 100 | ~      |        |        |          |           |                                                                   |   |             |         |        |          | B          | uscar:   |            |
| NRO.    | SEL ¢  | EDIT ᅌ | COPIA  | ¢ COD    | COD.SUNAT | ♦ NOMBRE                                                          | ٥ | CATEGORIA 🗘 | MARCA 🗘 | UNIDAD | ≎ TIPO ≎ | C.STOCK \$ | ESTADO 💠 | ELIMINAR 🗘 |
| 1       |        | /      | ٢      | 00034    | 43211612  | ADAPTADOR DE HDMI A HDMI F XTC-333 EA<br>XTECH                    |   | OTROS       | OTROS   | UNIDAD | PRODUCTO | SI         | ~        | ×          |
| 2       |        | /      | ٢      | 00044    | 43211612  | BALUN VIEW AHD/CV/TVI PUSH-PIN PASSIVE<br>VIDEO BALUN EA AMERICAN |   | OTROS       | OTROS   | UNIDAD | PRODUCTO | SI         | ~        | ×          |
| 3       |        | /      | ٢      | 00007    | 43211612  | BOTELLA DE TINTA EPSON T664120, COLOR<br>NEGRO, CONTENIDO 70M.    |   | OTROS       | OTROS   | UNIDAD | PRODUCTO | SI         | ×        | ×          |
| 4       |        | /      | ٢      | 00010    | 43211612  | BOTELLA DE TINTA EPSON T664220, COLOR<br>CYAN, CONTENIDO 70ML.    |   | OTROS       | OTROS   | UNIDAD | PRODUCTO | SI         | ~        | ×          |
| 5       |        | 1      | ٢      | 00009    | 43211612  | BOTELLA DE TINTA EPSON T664320, COLOR<br>MAGENTA, CONTENIDO 70ML. |   | OTROS       | OTROS   | UNIDAD | PRODUCTO | SI         | ×        | ×          |

5.4.4. Registro de Kits de Productos: Facilita la creación de productos y/o servicios que están compuestos por otros productos, permitiendo que al momento de vender el producto Kit, el sistema descuenta el stock de los productos que son su componentes, se

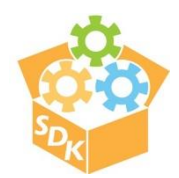

debe ubicar el siguiente icono, que está ubicado en los formularios principales como registros de productos, compras, ventas, tenemos algunos ejemplos:

- 1. *En caso de librerías,* se crea kit escolar, compuesto por cuadernos, lapiceros, lonchera, lápiz, etc, y cuando se venda el kit escolar, el sistema descontara el stock de los productos componentes.
- 2. En caso de Ferreterías, se crea el producto baño, compuesto por tasa, pedestal, pernos, etc, y cuando se venda el kit baño, el sistema descontara el stock de los productos componentes.

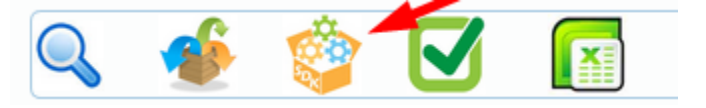

Al hace clic en el icono indicado se muestra lo siguiente, donde se debe seleccionar el producto que representa al kit, luego buscar los productos que contiene el kit, indicar la cantidad y guardar, hacer el mismo proceso hasta agregar todos los productos componentes del kit.

| KIT DE PRODUC   | TOS                   |             |                        |       |                 |    |
|-----------------|-----------------------|-------------|------------------------|-------|-----------------|----|
|                 |                       |             |                        |       |                 |    |
| Prod.Padre:     | Buscar Producto o Sei | vicio       |                        |       |                 |    |
| Prod.Kit:       | Buscar Producto o Sei | vicio       |                        |       |                 |    |
| Cantidad :      | 1.00                  |             |                        |       |                 |    |
| Ver 100 🗸       |                       |             |                        |       | Buscar:         |    |
| ELIM            |                       | PRODUTO KIT | \$                     | CANT. | \$<br>STOK ALM. | \$ |
|                 |                       | No          | existe datos en la lis | ta    |                 |    |
| Del 0 al 0 de 0 |                       |             |                        |       |                 | 00 |

#### 5.4.5. Reporte de Compras (Consulta de Compras):

Permite listar las compras realizadas en un determinado rango de fechas, así mismo con opción de exportar a Excel.

| CONSULTA DE COMPRAS                                  |           |                                   |              |                  |           |   |        |             |      |           |    |
|------------------------------------------------------|-----------|-----------------------------------|--------------|------------------|-----------|---|--------|-------------|------|-----------|----|
| Tipo de Reporte: LISTADO<br>Fecha Inicio: 01/07/2019 | → Total   | Venta S/:<br>cha Final: 07/07/201 | 9            | Ē                | Q         |   |        |             |      |           |    |
| Ver 100 🗸                                            |           |                                   |              |                  |           |   |        |             | Busc | car:      |    |
| NRO.   PROVEEDOR                                     | DOCUMENTO | ٥                                 | SERIE-NUM    | ٥                | F.EMISION | ٥ | MONEDA | \$<br>TOTAL | \$   | COND.PAGO | \$ |
|                                                      |           |                                   | No existe da | itos en la lista |           |   |        |             |      |           |    |
| Del 0 al 0 de 0                                      |           |                                   |              |                  |           |   |        |             |      |           | 00 |

#### 5.5. Pagos:

**5.5.1. Registro de Pagos:** Permite gestionar los pagos a los proveedores de las compras que se hicieron al crédito. De esta manera Ud. Podrá saber cuánto debe a sus proveedores.

| DOC.POR PAGAR PAGOS                                                                                                    |                                                                             |
|----------------------------------------------------------------------------------------------------|-----------------------------------------------------------------------------|
| Proveedor: Buscar Proveedor x Pagar Total x Pagar S/: 0.00                                                                                   | <u>9</u>                                                                    |
| Ver 100 🗸                                                                                                    | Buscar                                                                      |
| Nro. ▲         OP         Documento         Proveedor         €         Emision         €         F.Vto         Dias           No existe dat | venc. ≎ C.Pago ♦ Moneda ♦ Total ≎ Pagado ≎ PorPagar ≎ Ver ♦<br>sen la lista |
| Del 0 al 0 de 0                                                                                                    | 00                                                                          |

**5.5.2. Consulta de Pagos:** Permite visualizar los pagos registrados que se hicieron a los proveedores, filtrar por rango de fechas y exportar a Excel.

| CONSULTA DE PAGOS           |                          |                              |                           |                          |
|-----------------------------|--------------------------|------------------------------|---------------------------|--------------------------|
| Buscar: FECHAS ~            | Inicio: 01/07/2018       | Final: 07/07/2019 🖄 🔍        |                           |                          |
| Ver 100 🗸                   |                          |                              |                           | Buscari                  |
| Nro. 🔺 Documento 💠 F.Vto. 💠 | Proveedor 💠 Total Doc. 🗘 | Mon.Doc. 💠 Fec.Pago 💠 T.Pago | ♦ Banco/Cuenta ♦ Oper/Nun | n ⇔ T.C ⇔ Monto ⇔ Mon. ⇔ |
|                             |                          | No existe datos en la lista  |                           |                          |
| Del 0 al 0 de 0             |                          |                              |                           | 00                       |

#### 5.5.3. Egresos:

5.5.3.1. Servicios: Permite gestionar los conceptos que identifican a un gasto o

ingreso.

| SERVICIOS DE EGRESOS |                         |           |   |          |   |          |    |  |  |  |
|----------------------|-------------------------|-----------|---|----------|---|----------|----|--|--|--|
| Servidos             |                         |           |   |          |   |          |    |  |  |  |
| Ver 100 🗸            |                         |           |   |          |   | Buscar.  |    |  |  |  |
| EDITAR               | *                       | SERVICIOS | 0 | ESTADO   | ٥ | ELIMINAR | 0  |  |  |  |
| 1                    | COMPRA DE MATERIALES    |           |   | ×        |   | ×        |    |  |  |  |
| 1                    | CUENTA BBVA EMPRESA SCS |           |   | 1        |   | ×        |    |  |  |  |
| 1                    | CUENTA BBVA PERSONAL    |           |   | <b>v</b> |   | ×        |    |  |  |  |
| /                    | GASTOS VARIOS           |           |   | 1        |   | ×        |    |  |  |  |
| 1                    | PAGO DE TRANSPORTE      |           |   | ×        |   | ×        |    |  |  |  |
| Del 1 al 5 de 5      |                         |           |   |          |   |          | 00 |  |  |  |

**5.5.3.2. Registro de Egresos:** Permite registrar los documentos o actividades que son motivos de egreso o ingreso de dinero a caja.

| EGRESOS LISTADO                                            |                        |                               |               |
|------------------------------------------------------------|------------------------|-------------------------------|---------------|
| ۶ 🖹                                                        |                        |                               |               |
| Proveedor:                                                 | Fecha Doc.: 07/07/2019 | 💆 Moneda:                     | [SELECCIONAR] |
| Observacion:                                               | Tip.Oper: EGRESOS      | <ul> <li>T.Cambio:</li> </ul> | 1.00          |
| Prod.ó Serv.: Buscar Producto o Servicio                   | Cantidad: 1            | TOTAL S/                      |               |
| Detalle: Descripcion adicional para el producto o servicio | Precio: 0.00           | 0.00                          |               |

En el apartado de LISTADO, permite listar los ingresos o egresos, exportar a Excel y eliminar.

#### 5.6. Ventas:

**5.6.1. Numeración:** Permite gestionar las series y numeración de los documentos usados para la gestión de Ventas, como las facturas, boletas, notas de crédito, notas de débito, cotizaciones. Estas series pueden modificarse y/o eliminarse.

| NUMERACION DE DOC | DE VENTAS     |                                  |                 |               |         |       |           |                         |         |          |    |
|-------------------|---------------|----------------------------------|-----------------|---------------|---------|-------|-----------|-------------------------|---------|----------|----|
| Empresa:          | [SELECCIONAR] | ~                                |                 |               |         |       |           |                         |         |          |    |
| Sucursal:         | [SELECCIONAR] | ~                                |                 |               |         |       |           |                         |         |          |    |
| Tipo Documento:   | [SELECCIONAR] | ~                                |                 |               |         |       |           |                         |         |          |    |
| Serie:            |               |                                  | Tipo de Serie : | [SELECCIONAR] |         |       | ×         |                         |         |          |    |
| Nro.Documento:    |               |                                  | Doc.x.Defaul:   |               |         |       |           |                         |         |          |    |
| Ver 100 🗸         |               |                                  |                 |               |         |       |           | E                       | luscar: |          | ו  |
| NRO EDITAR        | ♦ RUC ♦       | EMPRESA                          | SUCURSA         | L \$ T.DOC    | SERIE : | NRO 0 | ESTADO \$ | DOC.TRIB.               | \$      | ELIMINAR | \$ |
| 1 🥖               | 20553030375   | SCS SOLUCIONES INTEGRALES S.A.C. | SUCURSAL JUA    | NJUI BOLETA   | B002    | 30    | <b>v</b>  | TRIBUTARIO (INICIO: SI) |         | ×        |    |

**5.6.2. Cotización de Venta:** Edición, creación y eliminación de cotizaciones, usado cuando el cliente necesita documento previo a la compra, con fines que conozca los precios y otras condiciones de la compra.

| COTIZACION LISTADO ELIMINAR                                |                        |            |               |          |                |          |         |
|------------------------------------------------------------|------------------------|------------|---------------|----------|----------------|----------|---------|
| 🔊 불 😃 🐠                                                    |                        |            |               |          |                |          |         |
| •                                                          | DATOS DE LA C          | OTIZACION  |               |          |                |          |         |
| Tipo Doc.: COTIZACION>[Serie: CT01]                        | Serie: CT01            | Numero:    | 5             |          | Precio Incluye | IGV      |         |
| Cliente: CLIENTE VARIOS                                    |                        | Documento: | D.N.I         | F.Emisi  | on: 07/07/2019 | 1        |         |
| Direccion: -                                               |                        | Nro.Doc.:  | 0000000       | Mone     | da: SOLES      | $\sim$   |         |
| Observacion:                                               |                        |            |               | T.Camb   | io: 1.00       |          |         |
| Producto: Buscar Producto o Servicio                       |                        |            | [SELE         | CCIONAR] | Cantidad:      | 1.00     | Medidas |
| Detalle: Descripcion adicional para el producto o servicio |                        | V.         | E/Costo: 1.00 | 0.00     | Precio Venta:  | 0.00     |         |
| Stock: 0.00 Unid.Invent:                                   | P.Venta Min.:          | 0.00       | Descuen       | ito      |                |          |         |
| NRO. CODIGO NOMBRE                                         | DETALLE(SERIE,PERIODOS | S,OTROS)   | UND.PROD      | CANT.    | UND.VENT       | P.U      | TOTAL   |
| F10 = GUARDAR EL DOCUMENTO                                 |                        |            |               |          |                | IMPORTE: | 0.00    |
| F9 = AGREGAR EL PRODUCTO                                   | PORCENTAJE             | ~          | [             | 0.00     | DE             | SCUENTO: | 0.00    |
| F8 = LIMPIAR LOS DATOS                                     |                        |            |               |          | TOTAL A        | COBRAR:  | 0.00    |
| Cond.Pago: CONTADO v Tipo Credito: NINGUNO                 |                        | ~          |               |          |                |          |         |

Se debe llenar los datos de la cotización, como fecha, Cliente, y posteriormente ingresar los productos, en el apartado de LISTADO, se puede visualizar todas las cotizaciones, exportar a Excel así como eliminar el documento.

- Si el cliente no está registrado, revisar el APARTADO 5.6.5 CLIENTES.
- Si el producto no está registrado, revisar APARTADO 5.4.3 PRODUCTOS & SERVICIOS.
- Si la unidad de compra del producto no está registrado, revisar 5.6.6. GESTIÓN DE PRECIOS Y NUEVAS UNIDADES.
- **5.6.3. Registro de Pedido:** Permite la edición, creación y eliminación de pedidos, esta opción es usado en negocios como RESTAURANT, POLLERIAS y otros, donde la atención se realiza por pedidos.

| ٢ | PEDIDOS LISTADO ELIMINAR |          |           |           |
|---|--------------------------|----------|-----------|-----------|
|   | MESA 1                   | MESA 2   | MESA 3    | MESA 4    |
|   |                          |          |           |           |
|   | \$/. 0.00                | S/. 0.00 | \$/. 0.00 | \$/. 0.00 |
|   | MESA 5                   | MESA 6   | MESA 7    |           |
|   | S/. 0.00                 | S/. 0.00 | S/. 0.00  | S/. 0.00  |

El usuario debe seleccionar una mesa, para registrar los datos del pedido, donde se busca el producto, se indica la cantidad y el precio, luego clic en el icono + para agregar a la lista, finalizado el pedido, se debe hacer clic en GUARDAR.

| PEDIDOS                                                                                                    |                                                  |       |
|----------------------------------------------------------------------------------------------------|--------------------------------------------------|-------|
| Image: A start of the start of the start |                                                  |       |
| •                                                                                                    | DATOS DEL PEDIDO                                 |       |
| Producto: Buscar Producto o Servicio                                                                                                    | [SELECCION/ ~ Cantidad: 1.0                      | 00    |
| Detalle: Descripcion adicional para el producto o servicio                                                                                                    | V.E/Costo: 1.00 0.00 P.Venta: 0.0                | 0 (]) |
| Stock: 0.00 Unid.Invent:                                                                                                    | P.V.Min.: 0.00 Descuento                         |       |
| NRO. CODIGO NOMBRE                                                                                                    | DETALLE(SERIE,PERIODOS,OTROS) CANT. UND.VENT P.U | TOTAL |
| F10 = GUARDAR EL DOCUMENTO                                                                                                    | SUB TOTAL:                                       | 0.00  |
| F9 = AGREGAR EL PRODUCTO                                                                                                    | I.G.V:                                           | 0.00  |
| F8 = LIMPIAR LOS DATOS                                                                                                    | TOTAL:                                           | 0.00  |
| Cond.Pago: CONTADO 🗸 Tipo Credito: NIN                                                                                                    | SUNO V Mesa: MESA 2                              | ~     |

#### 5.6.4. Comprobante de Ventas:

- **5.6.4.1.** Facturas y Boletas: Permite la Creación y eliminación de boletas o Facturas. El sistema esta pre configurado para que inicie en boleta, y el cliente varios, así el usuario del sistema pueda emitir mucho más rápido el comprobante, si la boleta supera el monto de 700 soles, el sistema obliga ingresar un cliente con DNI.
  - Si el cliente no está registrado, revisar el APARTADO 5.6.5 CLIENTES.
  - Si el producto no está registrado, revisar APARTADO 5.4.3
     PRODUCTOS & SERVICIOS.
  - Si la unidad de compra del producto no está registrado, revisar 5.6.6.
     GESTIÓN DE PRECIOS Y NUEVAS UNIDADES.

Luego hacer clic en GUARDAR, el mismo procedimiento se hace para las FACTURAS, debe seleccionar en tipo documento FACTURA, ingresar el cliente con su RUC y agregar los productos.

Luego para guardar el documento debe hacer clic en GUARDAR, el documento se registrara y se creara los archivos electrónicos, y luego saldrá la opción de impresión del documento.

| FACTURACION LISTADO ELIMINAR LISTA PEDIDOS                                                                                                    |                                                                                                    |  |  |  |  |  |
|----------------------------------------------------------------------------------------------------|----------------------------------------------------------------------------------------------------|--|--|--|--|--|
| 🔊 불 🔮 🦀 🍲 🚖                                                                                                    |                                                                                                    |  |  |  |  |  |
| •                                                                                                    | DATOS DEL COMPROBANTE DE PAGO                                                                                                    |  |  |  |  |  |
| Tipo Doc.: BOLETA>[Serie: B001] - DOC.TF -> Serie: B001                                                                                                    | Numero: 10 Tip.Afect: Exonerado - Operación Onerosa 🗸                                                                                                    |  |  |  |  |  |
| Cliente: CLIENTE VARIOS                                                                                                    | Documento: D.N.I                                                                                                    |  |  |  |  |  |
| Direccion: -                                                                                                    | Nro.Doc.: 00000000 F.Emision: 08/07/2019                                                                                                    |  |  |  |  |  |
| Observacion:                                                                                                    | Moneda: SOLES V T.C: 1.00                                                                                                    |  |  |  |  |  |
| Producto:         Buscar Producto o Servicio           Detalle:         Descripcion adicional para el producto o servicio         F           Stock:         0.00         Stock NoCont.:         0.00         Unid. | [SELECCIONAR]         Cantidad:         1.00         Medidas           :Vend.         V.E/Costo:         1.00         0.00         P.Venta         0.00           Invent:         Descuento         P.Venta Min.:         0.00         Image: Control of the second second |  |  |  |  |  |
| NRO. CODIGO NOMBRE                                                                                                    |                                                                                                    |  |  |  |  |  |
| F10 = GUARDAR EL DOCUMENTO                                                                                                    | IMPORTE: 0.00                                                                                                    |  |  |  |  |  |
| F9 = AGREGAR EL PRODUCTO                                                                                                    | PORCENTAJE         0.00         DESCUENTO:         0.00                                                                                                    |  |  |  |  |  |
| F8 = LIMPIAR LOS DATOS                                                                                                    | TOTAL A COBRAR: 0.00                                                                                                    |  |  |  |  |  |
| Cond.Pago: CONTADO V T. Credito: NINGU                                                                                                    | NO v                                                                                                    |  |  |  |  |  |
| •                                                                                                    | REGISTRO DE PAGOS                                                                                                    |  |  |  |  |  |
| > DOCUMENTOS RELACIONADOS                                                                                                    |                                                                                                    |  |  |  |  |  |

Si se necesita eliminar un documento, nos vamos al apartado LISTADO, buscamos el documento, hacemos clic en el icono eliminar, se debe ingresar el motivo y luego clic en el botón **"X".** 

**5.6.4.2. Notas de Crédito:** Permite la creación de Notas de Crédito, usado cuando se necesita anular una boleta o factura.

| DTAS DE CREDI | ITO LISTAD       | 0 ELIMINAR                     |           |              |            |                   |             |          |              |                |                |       |
|---------------|------------------|--------------------------------|-----------|--------------|------------|-------------------|-------------|----------|--------------|----------------|----------------|-------|
| <i>»</i> 불    |                  |                                |           |              |            |                   |             |          |              |                |                |       |
| Tipo Doc.:    | NOTA DE CREI     | DITO>[Serie: B002 ]            | v         | Serie:       | B002       | Numero:           | 2           |          | Tip.Doc.Ref: | BOLETA         |                | ~     |
| Cliente:      | CLIENTE VARIO    | )S                             |           |              |            | Documento:        | D.N.I       |          | Nro.Doc.Ref: | B001-536       |                |       |
| Direccion:    | -                |                                |           |              |            | Nro.Doc.:         | 0000000     |          | F.Emision:   | 08/07/2019     | 1              |       |
| Motivo:       | ANULACION DI     | E LA OPERACION                 |           |              | ~          |                   | Prec.Inc.IG | V        | Moneda:      | SOLES          |                | 1.00  |
| Observacion:  |                  |                                |           |              |            |                   |             |          | Tip.Afect:   | Gravado - Oper | ración Onerosa | ~     |
| Producto      | : Buscar Produ   | ucto o Servicio                |           |              |            |                   | [           | SELECCIO | NAR] v       | Cantidad:      | 0.00           |       |
| Detalle       | e: Descripcion a | adicional para el producto o s | ervicio   |              |            |                   | V.E/Costo:  | 1.00     | 0.00         | P.Venta:       | 0.00           |       |
| Stock         | <b>c:</b> 0.00   | Stock NoCont.:                 | 0.00      | Unid.Invent: |            |                   | De          | escuento | I            | P.Venta Min.:  | 0.00           |       |
| NRO.          | CODIGO           |                                | NOMBRE    |              | DETALLE(SE | RIE, PERIODOS, O1 | ROS) UI     | ND.PROD  | CANT.        | UND.VENT       | P.U            | TOTAL |
|               |                  |                                |           |              |            |                   |             |          |              |                | TOTAL          | 0.0   |
| Cond.Pago:    | CONTADO          | v                              | T. Credit | to: NINGUNO  |            | ~                 |             |          |              |                |                |       |

5.6.4.3. Notas de Debito: Creación Notas de Débito.

5.6.5. Clientes: Permite la edición, creación y eliminación de Clientes.

- 1. seleccionar el tipo de documento.
- 2. Si es DNI O RUC debe ingresar el número.
- Hacer clic en la lupa de búsqueda para extraer la información de SUNAT O RENIEC.
- 4. Hacer clic en guardar.

|                 | O CLIENTES    |                |   |
|-----------------|---------------|----------------|---|
|                 |               |                |   |
| Tipo Documento: | [SELECCIONAR] | Nro.Documento: | Q |
| Razon Social:   |               |                |   |
| Direccion:      |               |                |   |
| Correo:         |               | Telefono:      |   |

**Para modificar los datos del Cliente**, nos vamos a la pestaña LISTADO, luego clic en la lupa, buscar en la opcion BUSCAR, hacer clic en el LAPIZ de editar, cambiar los datos y guardar.

Para eliminar el cliente, hacer clic en la "x", el sistema preguntara si desea eliminar, clic en SI.

| ٢ | LISTADO   | REGISTR  | O CLIENTE | S         |             |                                                                  |                                                                                                    |   |         |       |          |            |
|---|-----------|----------|-----------|-----------|-------------|------------------------------------------------------------------|----------------------------------------------------------------------------------------------------|---|---------|-------|----------|------------|
|   | 9         |          |           |           |             |                                                                  |                                                                                                    |   |         |       |          |            |
|   | Ver 100 v | ~        |           |           |             |                                                                  |                                                                                                    |   |         |       | Buscar:  |            |
|   | NR0. 🔺    | EDITAR 🗘 | :         | T.DOC. \$ | NRO.DOC. \$ | RAZON SOCIAL                                                     | \$<br>DIRECCION                                                                                                | ¢ | EMAIL < | TELF. |          | ELIMINAR 🗘 |
|   | 1         | 1        | D.N.I     |           | 0000000     | CLIENTE VARIOS                                                   |                                                                                                    |   |         |       | <b>v</b> | ×          |
|   | 2         | /        | RUC       |           | 20602681549 | CORPORACION DE SERVICIOS MULTIPLES<br>CRISTALES PAREDES E.I.R.L. | JR. HUALLAGA NRO. 1485 (A MEDIA CUADRA DEL COLEGIC<br>CARLOS WIESE) SAN MARTIN - MARISCAL CACERES -<br>JUANJUI | 0 |         |       | ~        | ×          |

Para agilizar el registro, tenemos la opción de registrar Clientes de manera rápida desde la opción de registros de ventas, y se identifica por el siguiente icono.

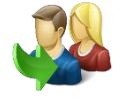

5.6.6. Gestión de Precios y Nuevas Unidades: Edición, creación y cambios de Precios de los productos, así mismo agregar nuevas unidades de venta para un producto determinado, esta agregado en los principales formularios, se identifica por el siguiente icono.

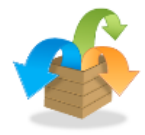

**Caso 1:** En esta opción se puede modificar los precios de ventas, se debe buscar el producto y mostrara la lista con las unidades que está configurado, es donde ítem por ítem puede modificar los precios de compra, ventas o margen de utilidad.

| PRECIO DE PRO                            | ODUCTOS                                               |                     |                                          |                |                  |                    |                        |                   |                    |
|------------------------------------------|-------------------------------------------------------|---------------------|------------------------------------------|----------------|------------------|--------------------|------------------------|-------------------|--------------------|
|                                          |                                                       |                     |                                          |                |                  |                    |                        |                   |                    |
| Producto                                 | BALUN VIEW                                            | AHD/CVI/TVI PUSH-PI | N PASSIVE VIDEO                          | BALUN EA AMER  | RICAN            |                    |                        |                   |                    |
| Unidad :                                 | : [SELECCION/                                         | AR]                 |                                          | ~              |                  | Control Stock :    | [SELECCIONAR]          | ~                 |                    |
| Cant.X.Und:                              | : 0.00                                                |                     | P.Compra :                               | 0.00           |                  | Otros Costos:      | 0.00                   |                   |                    |
| P.Venta :                                | : 0.00                                                |                     | P.Venta Min. :                           | 0.00           |                  |                    |                        |                   |                    |
| Ver 100 🗸                                |                                                       |                     |                                          |                |                  |                    | Bu                     | iscar:            |                    |
|                                          |                                                       |                     |                                          |                |                  |                    |                        |                   |                    |
| ELIM 🔺 UI                                | ND/VENTA 💠                                            | CANTXUND/STOCK      | ¢ P.COMP.                                | ♦ COSTO ♦      | T.MARG.          | ⇔ MARG.MIN         | I. ≎ MARG. ≎           | P.V.MIN \$        | P.VENTA \$         |
| ELIM A UI                                | ND/VENTA \$                                           | CANTxUND/STOCK      | P.COMP. 8.79                             | ♦ COSTO ♦ 0.00 | T.MARG.<br>MONTO | ♦ MARG.MIN<br>0.00 | I. ≎ MARG. ≎<br>6.21   | P.V.MIN \$        | P.VENTA ≎<br>15.00 |
| ELIM A UNI<br>(SI<br>Del 1 al 1 de 1     | ND∕VENTA ≎<br>IDAD - UNIDAD<br>STOCK)                 | CANTXUND/STOCK      | \$ ₽.COMP. 8.79                          | ♦ COSTO ♦ 0.00 | T.MARG.          | ♦ MARG.MIN<br>0.00 | I. \$ MARG. \$<br>6.21 | P.V.MIN ≎<br>0.00 | P.VENTA ≎<br>15.00 |
| ELIM VI<br>UNI<br>(SI<br>Del 1 al 1 de 1 | ND/VENTA<br>DAD - UNIDAD<br>STOCK)<br>cha Vencimiento | CANTXUND/STOCK      | <ul><li>⇒ P.COMP.</li><li>8.79</li></ul> | ♦ COSTO ♦ 0.00 | T.MARG.<br>MONTO | MARG.MIN     0.00  | I. ≎ MARG. ≎<br>6.21   | P.V.MIN ≎<br>0.00 | P.VENTA ≎<br>15.00 |

**Caso 2:** Si el producto se compra o se vende en unidad que aún no está registrado, se debe buscar el producto, seleccionar la unidad, cantidad de unidades que contiene esta nueva unidad medida, precio de compra, precio de venta, y hacer clic en guardar.

| PRECIO DE PRO | DUCTOS         |                 |                    |              |       |                 |      |   |  |
|---------------|----------------|-----------------|--------------------|--------------|-------|-----------------|------|---|--|
|               |                |                 |                    |              |       |                 |      |   |  |
| Producto:     | BALUN VIEW AHD | /CVI/TVI PUSH-P | IN PASSIVE VIDEO E | BALUN EA AME | RICAN |                 |      | ] |  |
| Unidad :      | CAJA (CAJ)     |                 |                    | ~            | ]     | Control Stock : | SI   | ~ |  |
| Cant.X.Und:   | 50             |                 | P.Compra :         | 35           | -     | Otros Costos:   | 0.00 |   |  |
| P.Venta :     | 55             |                 | P.Venta Min. :     | 0.00         |       |                 |      |   |  |

**5.6.7. Registro de características vehicular:** Si la empresa se decida a comercializar motos, motakar, furgonetas, se debe agregar las características que identifica al equipo para se imprima en el CPE, es debido a que es un requisito de SUNARP para hacer los trámites

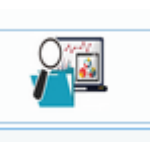

de registro del vehículo, se debe hacer clic en el icono, que está ubicado en el módulo de ventas y compras.

| CARACTERISTICAS   | DETALLE                    |           |                   |        |         |      |    |
|-------------------|----------------------------|-----------|-------------------|--------|---------|------|----|
|                   |                            |           |                   |        |         |      |    |
| Desc.Producto:    | Buscar Producto o Servicio |           |                   |        |         |      |    |
| Nro.Motor/Chasis: |                            |           |                   |        |         |      |    |
| Copiar Caract.de: | SELECCIONAR                |           |                   |        | ~       |      |    |
| Ver 10 🗸          |                            |           |                   |        | Buscar: |      |    |
| EDITAR            |                            | CARACTER. | \$                | ESTADO | \$      | ELIM | \$ |
|                   |                            | No existe | datos en la lista |        |         |      |    |
| Del 0 al 0 de 0   |                            |           |                   |        |         |      | 00 |

**5.6.8. Registro de Historia Clínica:** Si la empresa es una clínica o consultorio, entonces debemos de registrar una historia clínica, para ellos buscamos el icono, donde se debe registrar los datos y características del paciente.

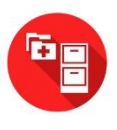

| HISTORIA CLINICA | ISTORIA CLINICA          |    |        |    |      |        |               |             |       |    |      |    |         |    |      |    |
|------------------|--------------------------|----|--------|----|------|--------|---------------|-------------|-------|----|------|----|---------|----|------|----|
|                  |                          |    |        |    |      |        |               |             |       |    |      |    |         |    |      |    |
| Paciente:        | Paciente: Buscar Cliente |    |        |    |      |        |               |             |       |    |      |    |         |    |      |    |
| Edad:            | Edad: 0 DNI:             |    |        |    |      |        |               |             |       |    |      |    |         |    |      |    |
| Direccion:       | Direccion:               |    |        |    |      |        |               |             |       |    |      |    |         |    |      |    |
| Peso:            |                          | 0  |        |    | Ter  | nper:  |               | 0           |       |    |      |    |         |    |      |    |
| Pres.Art:        |                          | 0  |        |    | F    | Pulso: |               | 0           |       |    |      |    |         |    |      |    |
| Ver 10 🗸         |                          |    |        |    |      |        |               |             |       |    |      |    | Buscar: |    |      |    |
| ITEM 🔺           | PRINT                    | \$ | F.EMIS | \$ | EDAD | \$     | PESO          | \$          | TEMP. | \$ | PART | \$ | PULSO   | \$ | ELIM | \$ |
|                  |                          |    |        |    |      | No ex  | ciste datos e | en la lista |       |    |      |    |         |    |      |    |
| Del 0 al 0 de 0  |                          |    |        |    |      |        |               |             |       |    |      |    |         |    | C    | Ð  |

**5.6.9. Registro de Ticket:** Si la empresa necesita controlar un documento de atención, entonces debemos genera ticket, para ello buscamos el icono, donde se imprimirá un pequeño documento de control interno para la atención.

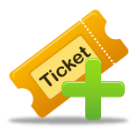

| EMISION DE TICKET                 | 0            |        |       |
|-----------------------------------|--------------|--------|-------|
|                                   |              |        |       |
| Cliente: Cliente Varios Producto: |              |        |       |
| Cantidad: 1.00                    | Precio: 0.00 | Total: | 0.00  |
| NRO. PRO                          | DD. CANT.    | P.U    | TOTAL |
|                                   |              | TOTAL  | 0.0   |

- **5.6.10. Reporte de Ventas / Consulta de Ventas:** Opciones que permiten listar las ventas según rango de fechas, exportar a Excel, también está el reporte de cierre de caja.
- **5.6.11. Reporte de Ventas / Precios y Stocks:** Lista del stock de los productos al día de hoy, con opciones de búsqueda y exportar a Excel.
- **5.6.12. Reporte de Ventas / Resumen Caja:** Permite listar los ingresos y salidas expresados en dinero, con opciones detallados o listado, con opciones de búsqueda y exportar a Excel.
- 5.6.13. Reporte de Ventas / Precios y Stocks x Almacén: Lista del stock de los productos al día de hoy, a los diferentes almacenes que tiene la empresa, con opciones de búsqueda y exportar a Excel.

#### 5.7. Cobranza:

**5.7.1. Registro de Cobranza:** Permite gestionar los pagos que nos hacen nuestros clientes de las ventas que se hicieron al crédito.

| DOC.POR COBRAR COBR | RANZA             |                 |                |                      |         |           |      |              |           |     |
|---------------------|-------------------|-----------------|----------------|----------------------|---------|-----------|------|--------------|-----------|-----|
| Cliente: Buscar (   | Clientes x Cobrar |                 |                |                      | Q,      |           |      |              |           |     |
| Total x Cobrar S/:  | 0.00              |                 |                |                      |         |           |      |              |           |     |
| Ver 100 🗸           |                   |                 |                |                      |         |           |      |              | Buscar.   |     |
| Nro. 🔺 OP 💠         | Documento 🗘       | Cliente \$ F.E. | mision 🗘 F.Vto | o ≎ DiasVenc.        | C.Pago  | \$ Moneda | Tota | I \$ Cobrado | PorCobrar | Ver |
|                     |                   |                 |                | No existe datos en l | a lista |           |      |              |           |     |
| Del 0 al 0 de 0     |                   |                 |                |                      |         |           |      |              |           |     |

**5.7.2. Consulta de Cobranza:** Permite visualizar los pagos registrados que hicieron a los clientes.

#### 5.8. Facturación electrónica:

Modulo que permite visualizar los estados de nuestros comprobantes que fueron emitidos a SUNAT, los envíos de los comprobantes electrónicos son procesos automáticos que se ejecutan en un horario determinado para no interrumpir la operatividad de nuestros clientes.

**5.8.1. Documentos:** Permite listar todos los documentos electrónicos emitidos, los estados y respuestas de SUNAT, opción de descargar en Excel o PDF,

|   | DOCUMENTOS ELE | CTRONICOS      |         |                 |            |      |           |         |                  |     |       |    |        |                 |                |       |       |   |       |
|---|----------------|----------------|---------|-----------------|------------|------|-----------|---------|------------------|-----|-------|----|--------|-----------------|----------------|-------|-------|---|-------|
| ſ | Cliente:       | Buscar Cliente |         |                 |            |      |           | 6       |                  |     |       |    |        |                 |                |       |       |   |       |
|   | Sucursal:      | TODOS          | ~       | TODOS           |            | ~    |           |         | L A              | J 2 | ~     |    |        |                 |                |       |       |   |       |
|   | Fecha Inicio:  | 23/08/2019     | til.    | Fecha Final:    | 23/08/2019 |      | C         | i.      |                  |     |       |    |        |                 |                |       |       |   |       |
| [ | Tipo Doc.:     | TODOS          | ~       | Total Venta S/: |            | 0.00 |           |         |                  |     |       |    |        |                 |                |       |       |   |       |
|   | Ver 100 🗸      |                |         |                 |            |      |           |         |                  |     |       |    |        |                 |                | Busca | ar.   |   |       |
|   | NRO. 🔺 SU      | JC. 💠 PDF 💠    | EMAIL 💠 | CLIENTE 💠       | SERIE-NUM  | ٥    | F.EMISION | ٥       | MONEDA           | \$  | TOTAL | \$ | ESTADO | \$<br>EST.SUNAT | \$<br>RES.BOL. | ٥     | ANUL. | ٥ | VER 🗘 |
|   |                |                |         |                 |            |      | No ex     | iste da | atos en la lista |     |       |    |        |                 |                |       |       |   |       |
|   |                |                |         |                 |            |      |           |         |                  |     |       |    |        |                 |                |       |       |   | 00    |

**5.8.2. Documentos Elect. Contador:** Permite listar todos los documentos electrónicos emitidos, los estados y respuestas de SUNAT, opción de uso exclusivo para el contador, se puede descargar en Excel o PDF.

| [ | DOCUMENTOS ELE  | CTRONICOS   |         |                |              |    |           |           |             |    |       |       |       |           |                |       |       |   |     |    |
|---|-----------------|-------------|---------|----------------|--------------|----|-----------|-----------|-------------|----|-------|-------|-------|-----------|----------------|-------|-------|---|-----|----|
|   | Sucursal:       | TODOS       |         |                |              |    | ~         |           |             | •  |       |       |       |           |                |       |       |   |     |    |
|   | Estado Doc.:    | TODOS       | ~       | Est.Sunat      | : TODOS      |    | ~         |           | 1           | A- |       |       |       |           |                |       |       |   |     |    |
|   | Fecha Inicio:   | 23/08/2019  | 1       | Fecha Final    | : 23/08/2019 | ũ  | 1         |           |             |    |       |       |       |           |                |       |       |   |     |    |
|   | Tipo Doc.:      | TODOS       | ~       | Total Venta S/ | : 0.00       |    |           |           |             |    |       |       |       |           |                |       |       |   |     |    |
|   | Ver 100 🗸       |             |         |                |              |    |           |           |             |    |       |       |       |           |                | Busca | r     |   |     | 1  |
|   | NRO. 🔺 SL       | JC. ≎ PDF ≎ | EMAIL 💠 | CLIENTE \$     | SERIE-NUM    | \$ | F.EMISION | \$ N      | IONEDA      | \$ | TOTAL | ESTAI | 00 \$ | EST.SUNAT | \$<br>RES.BOL. | \$    | ANUL. | ٥ | VER | \$ |
|   |                 |             |         |                |              |    | No exis   | ste datos | en la lista |    |       |       |       |           | <br>           |       |       |   |     |    |
|   | Del 0 al 0 de 0 |             |         |                |              |    |           |           |             |    |       |       |       |           |                |       |       |   | 00  |    |

# 6. PREGUNTAS FRECUENTES / CASOS PRÁCTICOS:

## 6.1. ¿Cómo ingresar mercadería al almacén?

Para ingresar mercaderia al ALMACEN, se hace de dos maneras, *REGISTRANDO UNA GUIA DE INGRESO O REGISTRANDO COMPRAS*.

Hay otros casos que tambien permite retornar mercaderia al almacen por ejemplo al eliminar una boleta o factura y tambien creando una nota de credito.

#### 6.2. ¿Cómo retirar mercadería del almacén?

Para retirar mercaderia del ALMACEN, se hace de dos maneras, *REGISTRANDO UNA GUIA DE SALIDA O REGISTRANDO VENTAS (Facturas, Boletas, Nota de Pedido)*.

6.3. ¿Si hago una donación, regalos, como descuento el stock del almacén?
Para poder tener un registro de salida de almacen de los productos, debe *REGISTRAR* UNA GUIA DE SALIDA.

#### 6.4. ¿Cuál es la diferencia entre guía de salida y documentos de ventas?

Una guía de salida es usada cuando se debe retirar mercadería por motivos como regalos, productos malogrados, donaciones, en cambio los documentos de ventas son usados para entregar al cliente que hace consumo de los productos o servicios que la empresa oferta. Ambos documentos tienen en común el descuento de stock de los productos, para que se represente en los kardex.

## 6.5. ¿Cuál es la diferencia entre guía de ingreso y documentos de compras?

Una guía de ingreso es usada cuando se debe ingresar mercadería por motivos como inventario inicial, donaciones, en cambio los documentos de compras son entregados por un proveedor y debe ser registrado porque este reporte debe ser informado a contabilidad. Ambos documentos tienen en común el ingreso de stock de los productos, para que se represente en los kardex.

## 6.6. ¿Se puede modificar el precio de venta de los productos?

**SI**, debe ir al menú ventas/gestión de precios, es el formulario que le permite modificar los precios de venta, así mismo en esta misma opción puede agregar otros tipos de unidades para un determinado producto. Esta funcionalidad también lo puede encontrar como accesos rápidos en los principales formularios del sistema, solo debe ubicar el icono.

# 6.7. ¿Se puede gestionar múltiples unidades para los productos, por ejemplo, se vende por unidad, blíster o caja?

**SI**, debe ir al menú ventas/gestión de precios, es el formulario que le permite modificar los precios de venta, así mismo en esta misma opción puede agregar otros tipos de unidades

para un determinado producto. Esta funcionalidad también lo puede encontrar como accesos rápidos en los principales formularios del sistema, solo debe ubicar el icono.

### 6.8. ¿Se puede crear kits de los productos?

SI, a veces hay necesidad de crear de productos para vender, por ejemplo en ferretería cuando se vende un baño, en interno esta creado por la tasa, pedestal, entre otros accesorios, entonces para estos casos se debe crear kits que permitan vendar el producto kits pero en interno el sistema descontara los stocks de cada componente, es usado en ferreterías, librerías y otros, debe buscar el icono.

#### 6.9. ¿Se puede crear ticket para control de ventas?

SI, a veces hay necesidad de generar ticket de control para la ventas, por ejemplo en panaderías, para ello hemos creado una opción de registro de tickets, opción ubicado en el módulo de emisión de comprobantes, buscar el icono. El registro de tickets tiene opciones de crear y eliminar.

#### 6.10. ¿Se puede hacer un descuento a una boleta o factura?

SI, al momento de generar un boleta o factura a veces es necesario hacer un descuento, para ellos se creó la opción de descontar en monto o porcentaje

| FACTURACION                                                                                                    | LISTADO                                                                                                    | ELIMINAR           | LISTA PEDIDOS      |          |                           |            |        |               |          |             |       |  |  |  |
|----------------------------------------------------------------------------------------------------|----------------------------------------------------------------------------------------------------|--------------------|--------------------|----------|---------------------------|------------|--------|---------------|----------|-------------|-------|--|--|--|
| Note: The second second sec | Productos                                                                                                    | 🧶 🧃                | ê 🌼                | <u> </u> | DATOS DEL COMPROBAN       | TE DE PAGO |        |               |          |             |       |  |  |  |
| Producto:                                                                                                    | Producto: Buscar Producto o Servicio [SELECCIONAR] V Cantidad: 1.00                                                                   |                    |                    |          |                           |            |        |               |          |             |       |  |  |  |
| Detalle:                                                                                                    | Descripcion ad                                                                                                    | licional para el p | roducto o servicio | F.Vei    | nci.                      | V.E/Costo: | 1.00   | 0.00          | P.Venta: | 0.00        |       |  |  |  |
| Stock:                                                                                                    | Detaille:         Descripcion adicional para el producto o servicio           Stock:         0.00         Stock NoCont.:         0.00 |                    | ) Unid.Inve        | ent:     |                           | Descuento  |        | P.Venta Min.: | 0.00     |             |       |  |  |  |
| NRO. CC                                                                                                    | DIGO                                                                                                    |                    | NOMBRE             |          | DETALLE(SERIE,PERIODOS,OT | ROS) UN    | D.PROD | CANT.         | UND.VENT | P.U         | TOTAL |  |  |  |
| F10 = GUARDAR                                                                                                    | R EL DOCUM                                                                                                    | ENTO               |                    |          |                           |            |        |               | 7        | IMPORTE:    | 0.00  |  |  |  |
| F9 = AGREGAR                                                                                                    | EL PRODUC                                                                                                    | то                 |                    |          | PORCENTAJE                | ~          |        | 0.00          |          | DESCUENTO:  | 0.00  |  |  |  |
| F8 = LIMPIAR LO                                                                                                    | OS DATOS                                                                                                    |                    |                    |          |                           |            |        |               | τοτα     | L A COBRAR: | 0.00  |  |  |  |

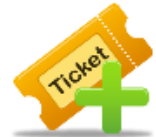

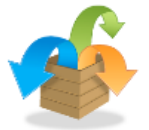

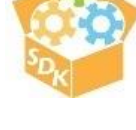

#### 6.11. ¿Se puede anular una boleta o factura?

**SI**, por múltiples razones es necesario anular un boleta o factura, para ello tenemos hasta 7 días después de la emisión del comprobante, posterior a ello se debe generar una nota de crédito, para ellos vamos al módulo de ventas/comprobantes de ventas/facturas y boletas, nos dirigimos al apartado de LISTADO, buscamos el documento y hacemos clic en eliminar, luego ingresaremos el motivo y clic en "X", con este proceso se informara a SUNAT que el documento será dado de baja.

| FACTURACION     | LISTADO        | ELIMINAR  | LISTA PED | IDOS            |          |   |                 |     |         |   |                |   |         |         |        |            |
|-----------------|----------------|-----------|-----------|-----------------|----------|---|-----------------|-----|---------|---|----------------|---|---------|---------|--------|------------|
| Bus             | car: FECHAS    |           | v         | Inicio: 07/07/2 | 2019     | l | Final: 08/07/20 | )19 | 1       | Q |                |   |         |         |        |            |
| Т               | ipo: SERIES TR | IBUTARIOS |           |                 | ~        |   |                 |     |         |   | Total Venta S/ | : | 300.0   | 10      |        |            |
| Ver 100 🗸       |                |           |           |                 |          |   |                 |     |         |   |                |   |         | Buscar  | :      |            |
| Nro. 🔺 F        | PDF \$ Tip     | o \$      | Documento | \$              | Cliente  | ٥ | Fecha           | \$  | C.Pago  | ¢ | Moneda         | Ŷ | Desc. 🗘 | Total 🗘 | Estado | \$<br>OP 🗘 |
| 1               | BOLET          | A B001-0  | 0000010   | CLIENT          | E VARIOS |   | 07/07/2019      |     | CONTADO |   | SOLES          |   | 0.00    | 300.00  | ACTIVO | ×          |
| Del 1 al 1 de 1 |                |           |           |                 |          |   |                 |     |         |   |                |   |         |         |        | Elimin     |

# SCS SOLUCIONES INTEGRALES S.A.C

Ing. Ilmer Arévalo Requejo

**Celular** : 947990313

Oficina Principal: Calla Santa Mariana - Lima - Lima - Lima

Sucursal: Jr. Huallaga Nº 871 Juanjui - Peru

# www.scssolucionesintegrales.com